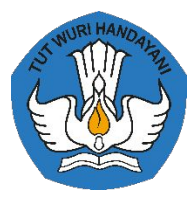

KEMENTERIAN PENDIDIKAN, KEBUDAYAAN, RISET, DAN TEKNOLOGI

# Sistem Informasi Sumber Daya Terintegrasi (SISTER)

https://sister.kemdikbud.go.id

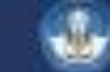

## Topik yang dibahas

- Update Informasi Layanan Dosen
- Peran dan pembagian tugas Admin di Perguruan Tinggi
- API Portofolio SISTER
- Isu / kendala yang sering ditanyakan

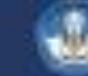

## Layanan Dosen

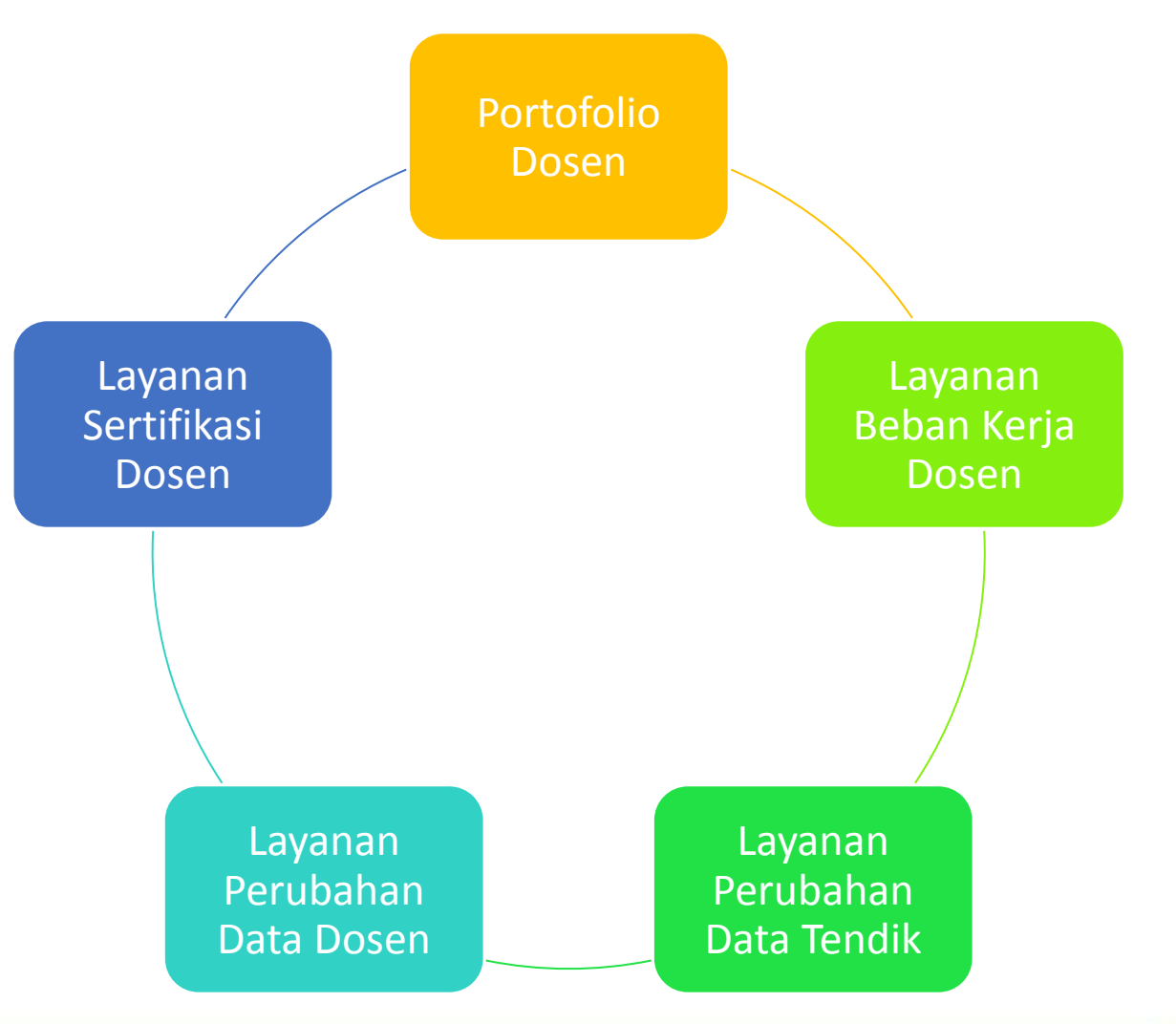

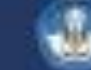

## Layanan Dosen (Lanj.)

| Layanan             | Mapping           | Menu Utama             | Keterangan                                                                                                    |  |
|---------------------|-------------------|------------------------|----------------------------------------------------------------------------------------------------|--|
|                     | Data Pokok        | Profil                 | <ul> <li>Perlu Validasi : Data Pribadi, Jabatan Fungsional,<br/>Kepangkatan</li> <li>Tanpa Validasi : Inpassing</li> <li>Hanya View : Penempatan (Perubahan melalui admin PT)</li> </ul>        |  |
| Portofolio<br>Dosen |                   | Kualifikasi            | <ul> <li>Perlu Validasi : Pendidikan Formal, Diklat(Pekerti/AA)</li> <li>Tanpa Validasi : Riwayat Pekerjaan</li> </ul>                                                                          |  |
|                     |                   | Kompetensi             | <ul> <li>Perlu Validasi : Sertifikasi (Dosen), Tes (TKBI/TKDA)</li> </ul>                                                                                                    |  |
|                     | Data<br>Tridharma | Pelaksanaan Pendidikan | <ul> <li>Tanpa Validasi : Visiting, Bahan Ajar, Detasering, Orasi<br/>Ilmiah, Tugas Tambahan</li> <li>Hanya View : Pengajaran, Bimbingan, Pengujian,<br/>Pembinaan, Pembimbing Dosen</li> </ul> |  |
|                     |                   | Pelaksanaan Penelitian | Semua Tanpa validasi                                                                                                    |  |
|                     |                   | Pelaksanaan Pengabdian | Semua Tanpa validasi                                                                                                    |  |
|                     | Data              | Penunjang              | Semua Tanpa validasi                                                                                                    |  |
|                     | Penunjang         | Reward                 | Semua Tanpa validasi                                                                                                    |  |

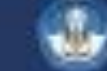

## Layanan Dosen (Lanj.)

| Layanan | Mapping | Detail                         | Keterangan                                                                                                    |
|---------|---------|--------------------------------|----------------------------------------------------------------------------------------------------|
| Layanan | Dosen   | Membuat Laporan Kinerja        | <ul> <li>Klaim Kinerja berasal dari data di Portofolio Dosen</li> <li>Tidak ada pengisian data pada bagian ini</li> <li>Klaim kinerja dapat dilakukan setelah ada Pembukaan<br/>Periode BKD (Sesuai Unit masing-masing)</li> <li>Simpan permanen Laporan kinerja.</li> </ul> |
|         | Asesor  | Melakukan Penilaian<br>Kinerja | <ul> <li>Dosen memiliki Akun SISTER</li> <li>Dosen memiliki NIRA BKD pada SISTER</li> <li>Mengisi penilaian pada klaim kinerja dosen</li> <li>Mengesahkan penilaian kinerja</li> </ul>                                                                                       |

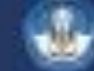

#### **API** Portofolio SISTER

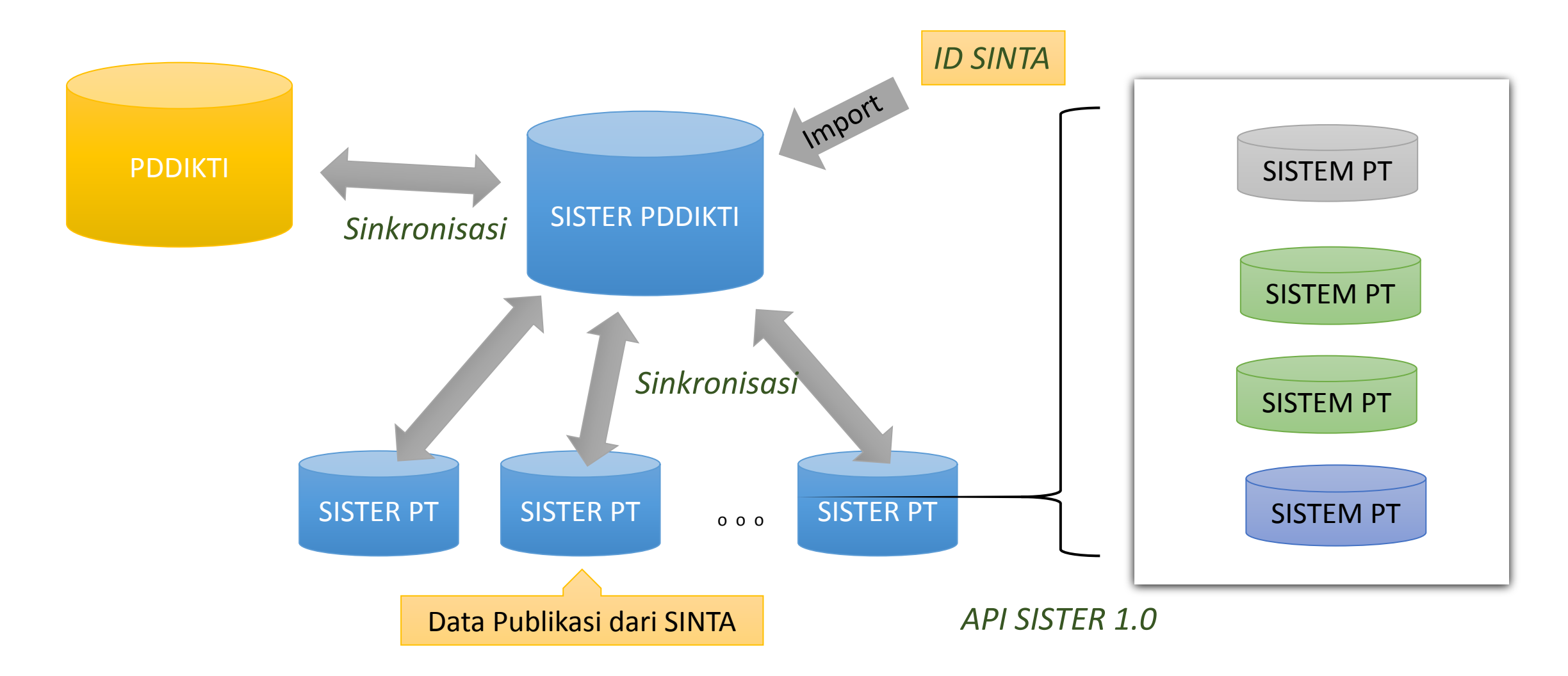

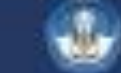

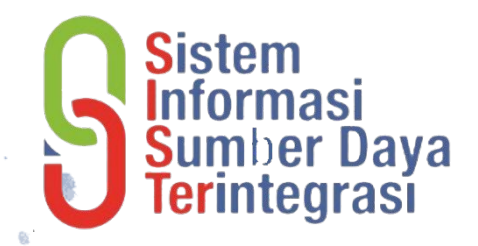

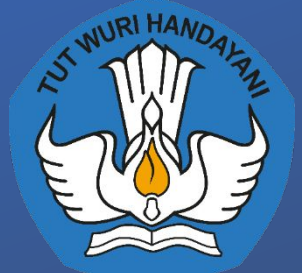

## Layanan BKD SISTER PDDIKTI

## Akses laman dan Role peran

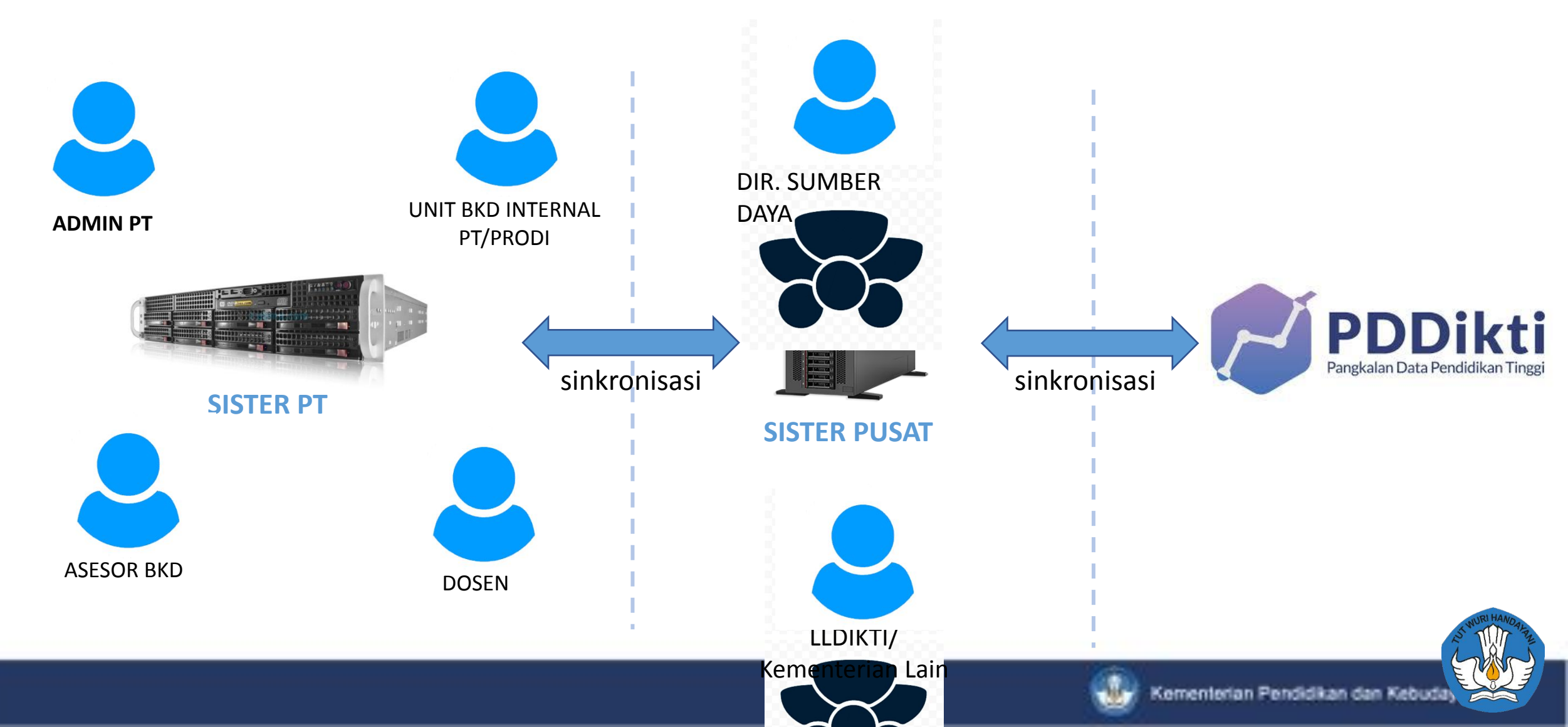

## **Rincian Peran**

| Peran                   | Tugas Peran                                                                                                    |
|-------------------------|----------------------------------------------------------------------------------------------------|
| Dosen                   | <ul> <li>Mengisikan portofolio di SISTER PT setiap waktu dan memutakhirkan<br/>data pribadi masing-masing</li> <li>Melakukan pengisian dan verifikasi LKD setiap periode dibuka untuk<br/>pelaporan</li> </ul>                                                                                          |
| Asesor                  | Melakukan penilaian LKD                                                                                                    |
| Unit BKD Internal PT    | <ul> <li>Melakukan pembukaan periode BKD per semester</li> <li>Menentukan penandatangan untuk pengesahan BKD (Rekap tingkat PT)</li> <li>Melakukan ploting asesor untuk menilai LKD</li> <li>Melakukan penyimpulan LKD</li> <li>Melakukan penarikan data asesor di luar PT untuk menilai LKD</li> </ul> |
| Unit BKD Internal Prodi | <ul> <li>Melakukan ploting asesor untuk menilai LKD dosen di Prodi-nya</li> <li>Melakukan penyimpulan LKD dosen di Prodi-nya</li> </ul>                                                                                                    |

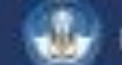

## Rincian Peran...

| Peran                                            | Tugas Peran                                                                                                    |
|--------------------------------------------------|----------------------------------------------------------------------------------------------------|
| Admin PT dan TIK                                 | <ul> <li>Membuat atau menambahkan pengguna dengan peran sebagai<br/>Unit BKD Internal PT atau Unit BKD Internal Prodi pada<br/>Manajemen Akses</li> <li>Melakukan sinkronisasi pada aplikasi SISTER dan FEEDER PDDIKTI</li> <li>Menjamin pasok data bagi FEEDER PDDIKTI</li> <li>Mengintegrasikan Sistem Akademik lokal dengan FEEDER PDDIKTI</li> <li>Mengadministrasi instalasi Sister dan aksesnya.</li> </ul> |
| Unit BKD Internal<br>LLDIKTI/Kementerian<br>Lain | <ul> <li>Melakukan pembukaan periode BKD per semester untuk PT di<br/>bawahnya</li> <li>Menerima hasil LKD dari PT di bawahnya</li> </ul>                                                                                                    |

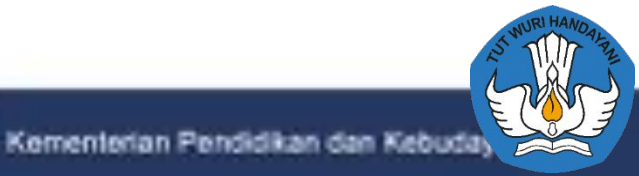

## Catatan:

- Asesor tidak perlu membuat peran sebagai asesor, namun tetap menggunakan peran sebagai Dosen yang telah diregistrasikan secara mandiri di SISTER PT masing-masing
- Pembuatan peran Unit BKD Internal Prodi diperuntukkan untuk PT yang memiliki jumlah dosen yang banyak, untuk penambahan peran atau akun dengan peran tersebut bisa berkoordinasi dengan Admin PT untuk pembuatan akunnya di Manajemen Akses
- Semua alur BKD dilakukan pada menu Layanan BKD pada halaman SISTER
- Asal data Pengajaran, Pembimbingan, Pengujian, dan Aktivitas Kemahasiswaan diinputkan melalui Feeder PDDIKTI

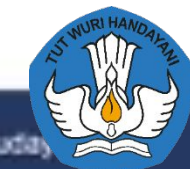

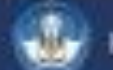

## Penjelasan Singkat pelaporan LKD untuk dosen

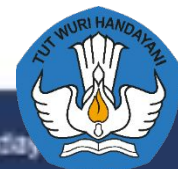

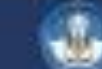

## Pengisian Rencana dan Laporan

#### 💼 Layanan BKD

| Info: Pengisian rencana akan otomatis terisi, jika laporan kinerja pada semester tersebut sudah divalidasi |  |
|----------------------------------------------------------------------------------------------------|--|
| BKD Rencana dan Laporan 2019/2020 Genap                                                                    |  |

- Periode Pengisian (01 Oktober 2020 00:00:00 sampai 31 Desember 2020 23:59:59
- Periode Penilaian (19 Oktober 2020 00:00:00 sampai 31 Desember 2020 23:59:59

| Semester Rencan         | ina                                       | Laporan                             |  |
|-------------------------|-------------------------------------------|-------------------------------------|--|
| 2019/2020 Genap X Silat | ahkan isi Laporan Kinerja terlebih dahulu | 🥒 Belum diisi - Isi Laporan Kinerja |  |

- Pengisian BKD pada setiap semester meliputi:
  - Rencana Semester berjalan
  - Laporan Kinerja Semester berjalan
- Laporan Kinerja yang telah divalidasi akan terbuatkan secara otomatis oleh sistem sebagai Rencana Kinerja pada semester tersebut

menterian Pendidikan dan Kebuk

### Halaman Biodata

#### Laporan Kinerja - Semester 2020/2021 Ganjil

#### Info untuk dosen

Penarikan Kinerja dari 01 Agustus 2020 sampai 28 Februari 2021 Periode Pengisian dari 01 Februari 2021 sampai 06 Maret 2021 Periode Penilaian dari 01 Februari 2021 sampai 30 Maret 2021

| Biodata            | Pelaksanaan Pendidikan | Pelaksa | naan Penelitian                                                                                                    | Pelaksanaan Pengabdian | Pelaksanaan Penunjang | Simpulan |
|--------------------|------------------------|---------|----------------------------------------------------------------------------------------------------|------------------------|-----------------------|----------|
| Nama               |                        | į.      | MAHENDRA PRATAM                                                                                                    | AN                     |                       |          |
| NIP                |                        | 1       | foot the total of the total of total of the total of total of |                        |                       |          |
| NIDN               |                        | 12      |                                                                                                    |                        |                       |          |
| Status Dosen       |                        | i:      | Dosen (DS)                                                                                                    |                        |                       |          |
| Jabatan Fungsional |                        | :       | 2                                                                                                    |                        |                       |          |
| Jabatan            |                        | 1       | 74                                                                                                    |                        |                       |          |
| Status Serdos      |                        | :       | Belum Sertifikasi                                                                                                    |                        |                       |          |
| Nomor Sertifikasi  |                        | ii:     | Belum Sertifikasi                                                                                                    |                        |                       |          |
| Status Keaktifan   |                        | :       | Aktif (Tidak Sedang T                                                                                                    | ugas/Ijin Belajar)     |                       |          |

#### Tombol Tarik kinerja

#### PENIFIASAN TAMPILAN

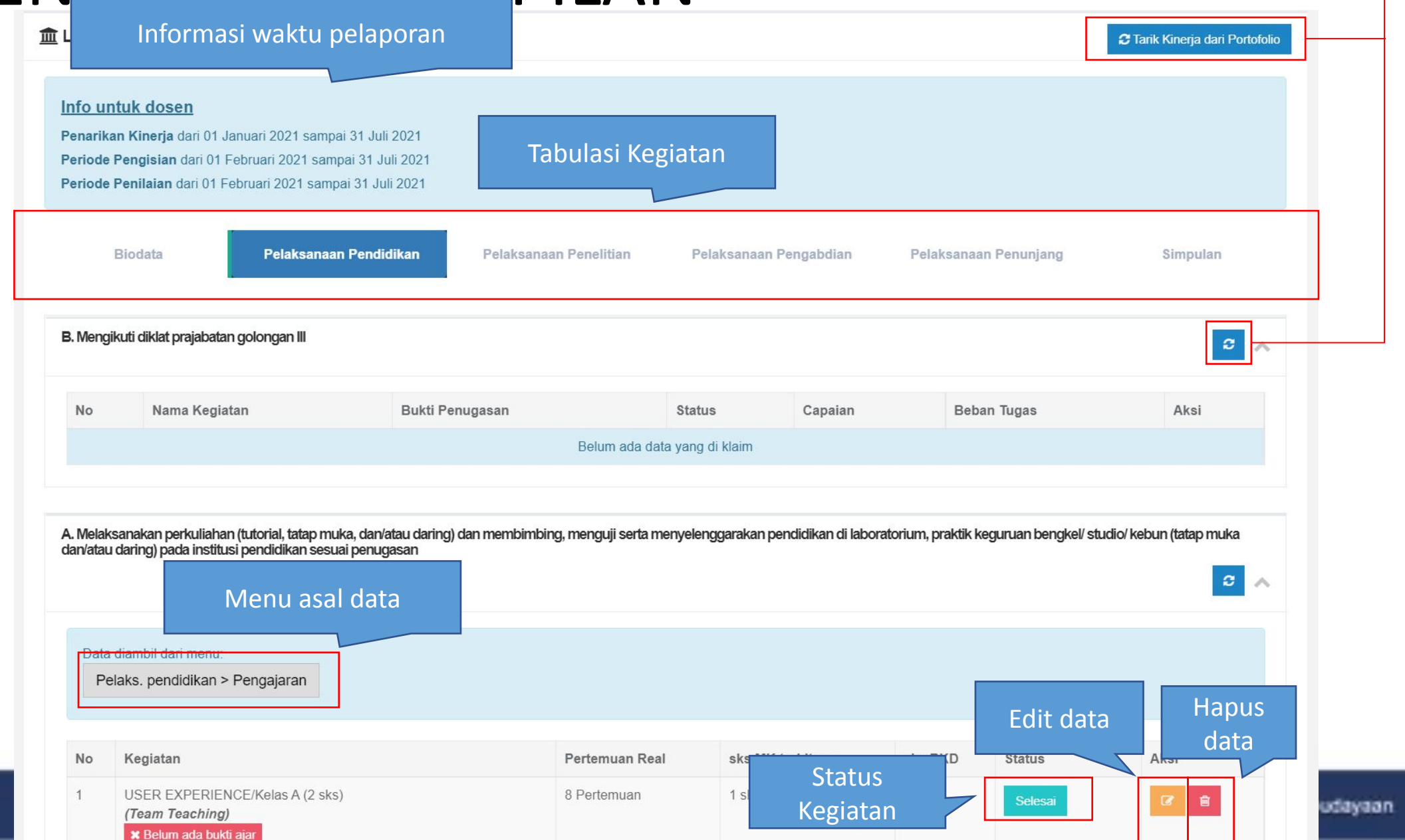

## Halaman Kegiatan Pendidikan

A. Melaksanakan perkuliahan (tutorial, tatap muka, dan/atau daring) dan membimbing, menguji serta menyelenggarakan pendidikan di laboratorium, praktik keguruan bengkel/ studio/ kebun (tatap muka dan/atau daring) pada institusi pendidikan sesuai penugasan

Data diambil dari menu Pelaks. pendidikan > Pengajaran

| No | Kegiatan                                                           | Pertemuan Real | sks MK terhitung | sks BKD | Status  | Aksi           |
|----|--------------------------------------------------------------------|----------------|------------------|---------|---------|----------------|
| 1  | WEB FRAMEWORK/Kelas A (2 sks)<br>X Belum ada bukti ajar            | 16 Pertemuan   | 2 sks            | 2       | Selesai | 2              |
| 2  | SISTEM BASIS DATA/Kelas A (3 sks)<br><b>×</b> Belum ada bukti ajar | 16 Pertemuan   | 3 sks            | 3       | Selesai | <b>e</b>       |
| 3  | STRUKTUR DATA/Kelas B (3 sks)<br><b>×</b> Belum ada bukti ajar     | 16 Pertemuan   | 3 sks            | 3       | Selesai | ☑ <sup>1</sup> |
| 4  | USER EXPERIENCE/Kelas A (2 sks)<br><b>X</b> Belum ada bukti ajar   | 16 Pertemuan   | 2 sks            | 2       | Selesai | 2              |
|    | Total sks                                                          |                | 10 sks           | 10      |         |                |

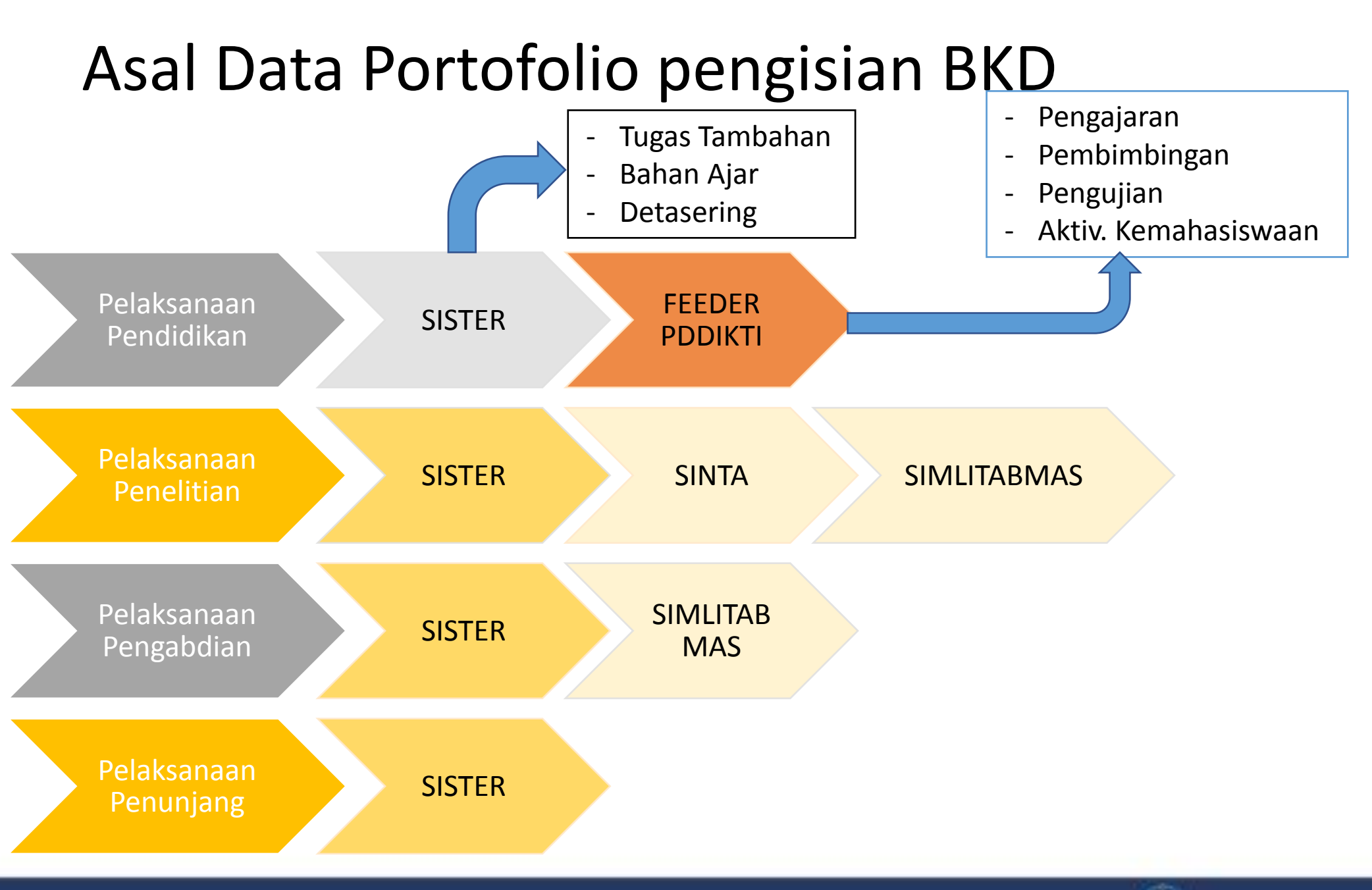

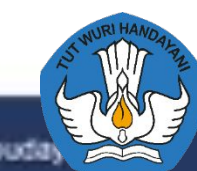

#### Alur Perjalanan Data dari Feeder

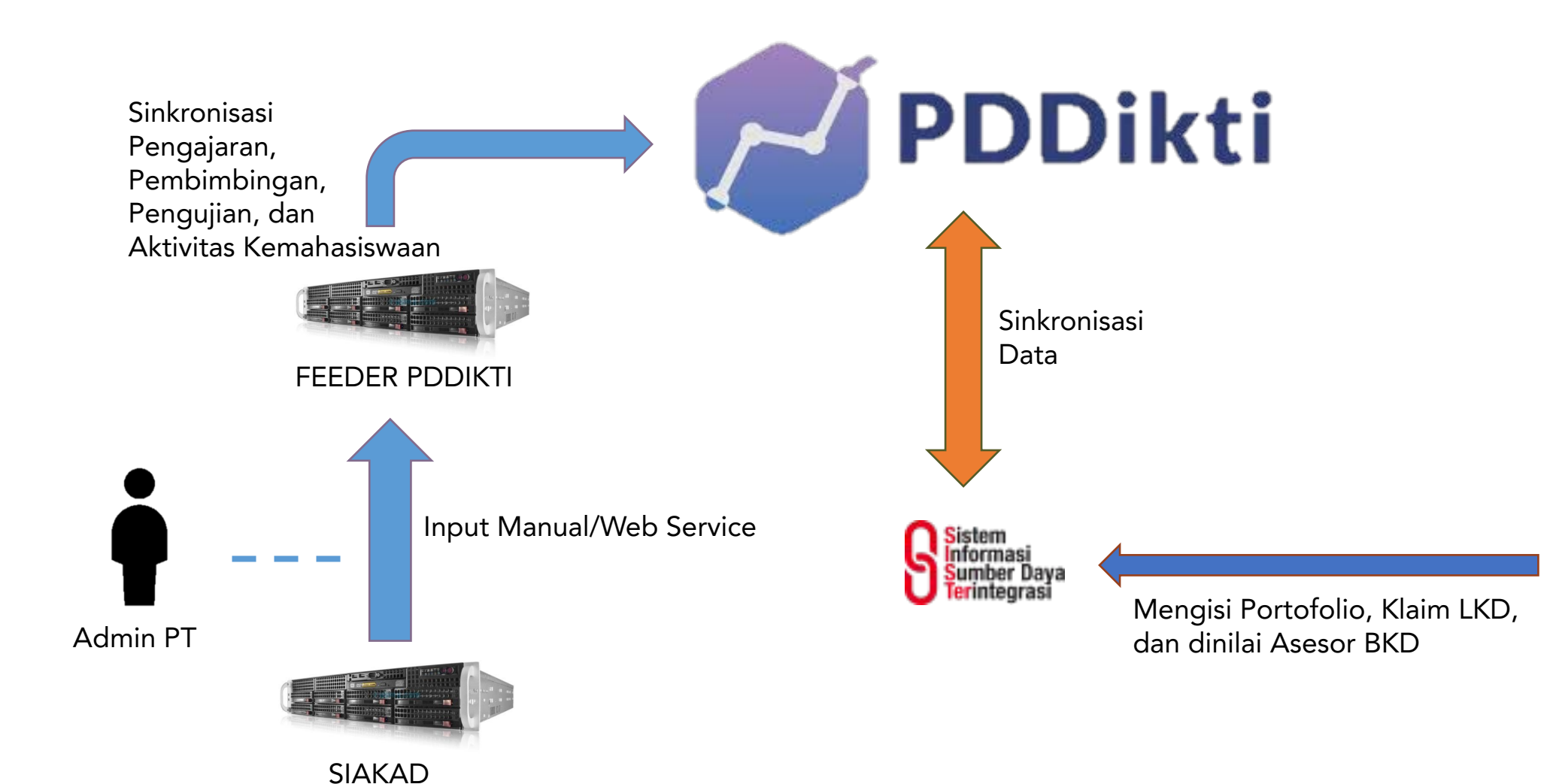

Dosen

## Jenis Aktifitas Kemahasiswaan

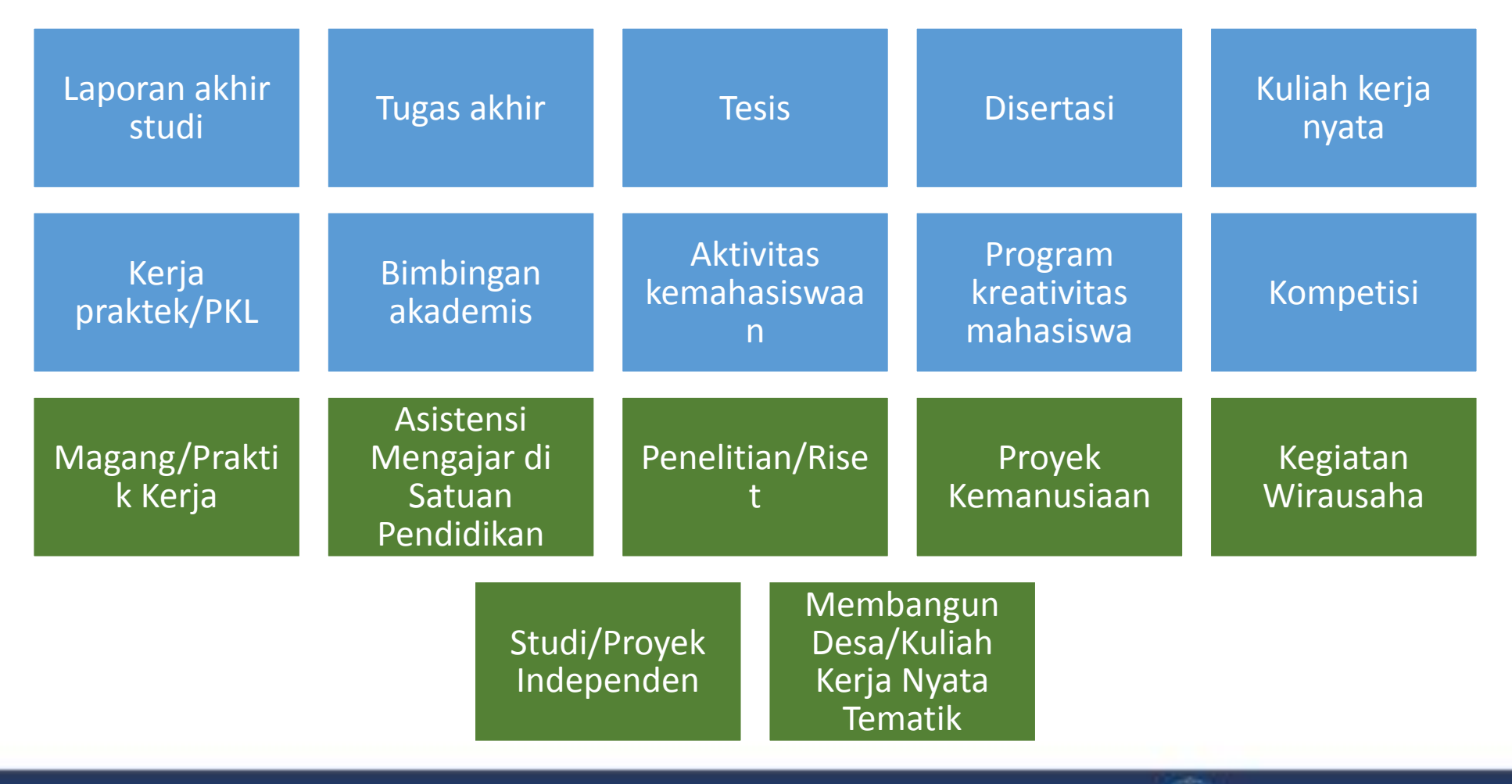

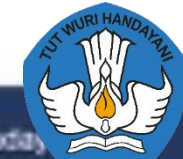

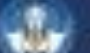

## BAGAIMANA DENGAN BUKTI KINERJA UNTUK LKD?

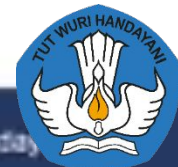

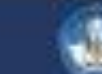

## Bukti kinerja

- Bukti kinerja dosen yang dilaporkan bisa diunggah melalui portofolio sesuai kegiatan yang dilakukan
- Namun ada beberapa kegiatan yang perlu diinputkan buktinya di halaman LAYANAN BKD, terutama pada Pelaksanaan Pendidikan yaitu seperti:
  - Bukti Pengajaran
  - Bukti Membimbing
  - Bukti Menguji
  - Bukti Aktifitas Kemahasiswaan
  - Bukti sedang melakukan tugas belajar
- Dokumen yang diunggah disarankan berupa file pdf dengan maksimal 5MB atau link yang bisa diakses dari luar PT

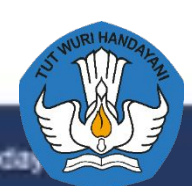

### STATUS bukti ajar

A. Melaksanakan perkuliahan (tutorial, tatap muka, dan/atau daring) dan membimbing, menguji serta menyelenggarakan pendidikan di laboratorium, praktik keguruan bengke dan/atau daring) pada institusi pendidikan sesuai penugasan

Data diambil dari menu

Pelaks. pendidikan > Pengajaran

| No | Kegiatan                                                  | Pertemuan Real | sks MK terhitung | sks BKD | Status      |
|----|-----------------------------------------------------------|----------------|------------------|---------|-------------|
| 1  | SISTEM BASIS DATA/Kelas A (3 sks)                         | 16 Pertemuan   | 3 sks            | 3       | Selesai     |
| 2  | WEB FRAMEWORK/Kelas A (2 sks)                             | 16 Pertemuan   | 2 sks            | 2       | Beban lebih |
| 3  | USER EXPERIENCE/Kelas A (2 sks)<br>X Belum ada bukti ajar | 16 Pertemuan   | 2 sks            | 2       | Beban lebih |
| 4  | STRUKTUR DATA/Kelas B (3 sks)                             | 16 Pertemuan   | 3 sks            | 3       | Beban lebih |

## DIMANA LETAK TAMPILAN KEWAJIBAN KHUSUS FUNGSIONAL?

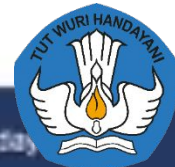

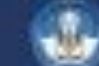

## Halaman Kegiatan KEWAJIBAN KHUSUS

| Biodata                                  | Pelaksanaan<br>Pendidikan | Pelaksanaan<br>Penelitian | Pelaksanaan<br>Pengabdian    | Pelaksanaan<br>Penunjang | Kewajiban Khus<br>Asisten Ahli | us Simpulan    |
|------------------------------------------|---------------------------|---------------------------|------------------------------|--------------------------|--------------------------------|----------------|
| Fungsional Terakhir                      |                           |                           |                              |                          |                                |                |
| Jabatan Fungsional                       |                           | : Asiste                  | en Ahli (150.00)             |                          |                                |                |
| Nomor SK                                 |                           | : 6976/                   | UN26/KP/2014                 |                          |                                |                |
| Terhitung Mulai Tanggal                  | E                         | 01 Nc                     | ovember 2014                 |                          |                                |                |
| Kewajiban Khusus - Asis<br>Nama Kegiatan | sten Ahli                 |                           | Syarat Minimum               |                          | Total Kinerja                  |                |
| Menulis buku ajar/buku                   | ı teks                    |                           | 1                            |                          | 0                              |                |
| Menulis publikasi ilmiał                 | h                         |                           | 1                            |                          | 2                              |                |
| A. Menulis buku ajar/buk                 | cu teks                   |                           |                              |                          |                                | ^              |
|                                          |                           |                           |                              |                          |                                |                |
| No Nama Kegia                            | tan                       |                           | 8                            | Bukti Penugasan          | Masa Berlaku                   | Status Capaian |
| No Nama Kegia                            | tan                       |                           | Belum ada data yang di klain | Bukti Penugasan          | Masa Berlaku                   | Status Capaian |

## Catatan Kewajiban Khusus Fungsional

- Data kewajiban khusus fungsional tidak dilakukan penginputan secara khusus dengan kategori kegiatan yang khusus, namun mengambil dari portofolio SISTER sesuai dengan syarat per tiga tahun.
- Karya yang dianggap sebagai syarat khusus bisa digunakan selama 3 tahun sebagai pemenuhan kewajiban khusus fungsional

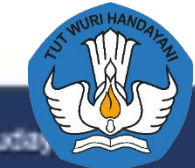

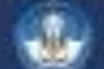

## BAGAIMANA TAMPILAN KESIMPULAN PADA LKD?

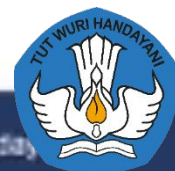

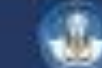

### Halaman Kegiatan SIMPULAN

Biodata Pelaksanaan Pendidikan Pelaksanaan Penelitian Pelaksanaan Pengabdian Pelaksanaan Penunjang Simpulan Kewajiban BKD Keterangan: • TM: Tidak Memenuhi • M: Memenuhi Jenis Kinerja No Syarat sks BKD sks Lebih Status Pelaksanaan Pendidikan Tidak boleh kosong 5 0 M 1 Pelaksanaan Penelitian 2 Tidak boleh kosong 13.75 0 M 1.5 3 Pelaksanaan Pengabdian Tidak boleh kosong 0 M Pelaksanaan Penunjang Tidak boleh kosong 1.5 0 M 4 Kriteria Pelaksanaan Pendidikan dan Pelaksanaan Penelitian Minimal 9 sks 18.75 0 M Kriteria Pelaksanaan Pengabdian dan Pelaksanaan Penunjang Tidak boleh kosong 3 0 М **Total Kinerja** Minimal 12 sks dan Maksimal 16 sks 21.75 0 TM

> Tidak memenuhi ketentuan perundang-undang beban kerja dosen, melebihi batas kewajaran maksimal 16 sks. Lebih: 5.75 sks

## Halaman SIMPULAN KEWAJIBAN KHUSUS

| Kewajiban Khusus - Profesor                                                                                                    |                |               |
|----------------------------------------------------------------------------------------------------|----------------|---------------|
| Nama Kegiatan                                                                                                    | Syarat Minimum | Total Kinerja |
| Menulis buku ajar/buku teks                                                                                                    | 1              | 0             |
| Membuat karya Ilmiah yang diterbitkan dalam jurnal internasional                                                                 | 3              | 0             |
| Membuat karya ilmiah yang diterbitkan dalam jurnal internasional bereputasi, paten, atau karya seni monumental/desain monumental | 1              | 0             |
| Belum memenuhi ketentuan perundang-undang beban kerja dosen mengenai Kewajiban Khusus                                            | s Dosen.       |               |

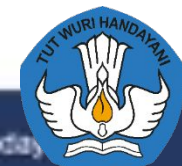

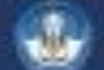

## BAGAIMANA JIKA SAYA TIDAK MEMENUHI KARENA LEBIH DARI 16SKS?

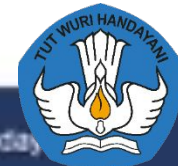

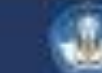

## Ada kelebihan SKS pada Kesimpulan

Biodata Pelaksanaan Pendidikan Pelaksanaan Penelitian Pelaksanaan Pengabdian Pelaksanaan Penunjang Simpulan Kewajiban BKD Keterangan: • TM: Tidak Memenuhi • M: Memenuhi Jenis Kinerja No Syarat sks BKD sks Lebih Status Pelaksanaan Pendidikan Tidak boleh kosong 5 0 M 1 2 Pelaksanaan Penelitian Tidak boleh kosong 13.75 0 M 3 Pelaksanaan Pengabdian Tidak boleh kosong 1.5 0 M Pelaksanaan Penunjang 1.5 Tidak boleh kosong 0 M 4 Kriteria Pelaksanaan Pendidikan dan Pelaksanaan Penelitian Minimal 9 sks 18.75 0 M Kriteria Pelaksanaan Pengabdian dan Pelaksanaan Penunjang Tidak boleh kosong 3 0 М Minimal 12 sks dan Maksimal 16 sks **Total Kinerja** 21.75 0 TM

> Tidak memenuhi ketentuan perundang-undang beban kerja dosen, melebihi batas kewajaran maksimal 16 sks. Lebih: 5.75 sks

## Ubah Status Kinerja menjadi Beban Lebih

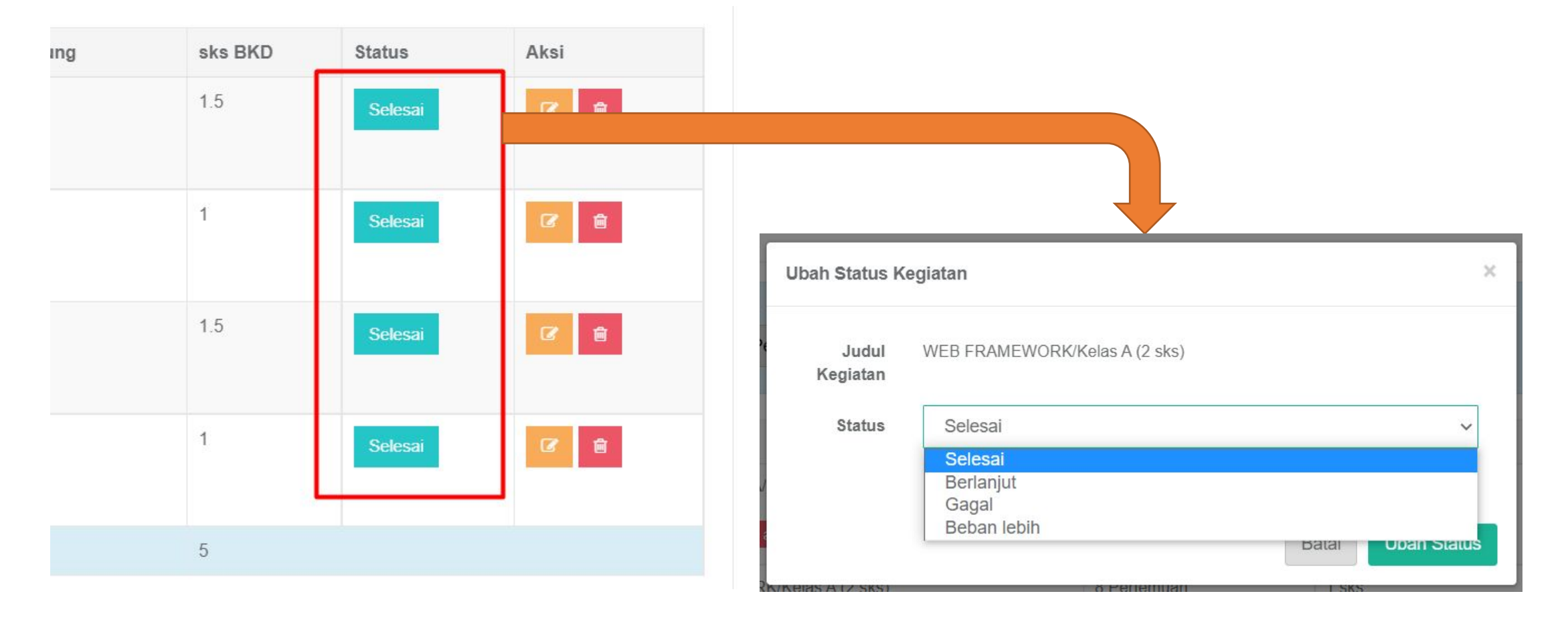

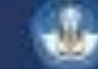

#### Hasil Kesimpulan setelah berubah ke beban lebih

Biodata

Pelaksanaan Pendidikan

Pelaksanaan Penelitian

Pelaksanaan Pengabdian

Pelaksanaan Penunjang

Simpulan

#### Kewajiban BKD Keterangan: TM: Tidak Memenuhi M: Memenuhi Jenis Kinerja sks BKD Syarat sks Lebih No Status Pelaksanaan Pendidikan Tidak boleh kosong 1 5 0 M 2 Pelaksanaan Penelitian Tidak boleh kosong 6.25 М 7.5 3 2.5 Pelaksanaan Pengabdian Tidak boleh kosong 0 Μ Pelaksanaan Penunjang M 4 Tidak boleh kosong 1 1 Kriteria Pelaksanaan Pendidikan dan Pelaksanaan Penelitian М Minimal 9 sks 12.5 6.25 Kriteria Pelaksanaan Pengabdian dan Pelaksanaan Penunjang Tidak boleh kosong 3.5 M 1 **Total Kinerja** Minimal 12 sks dan Maksimal 16 sks 7.25 16 Μ

Memenuhi ketentuan perundang-undang beban kerja dosen.

## FINALISASI LKD?

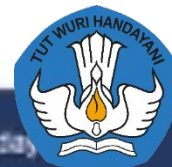

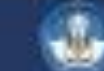

## Konfirmasi Simpan Simpulan Laporan

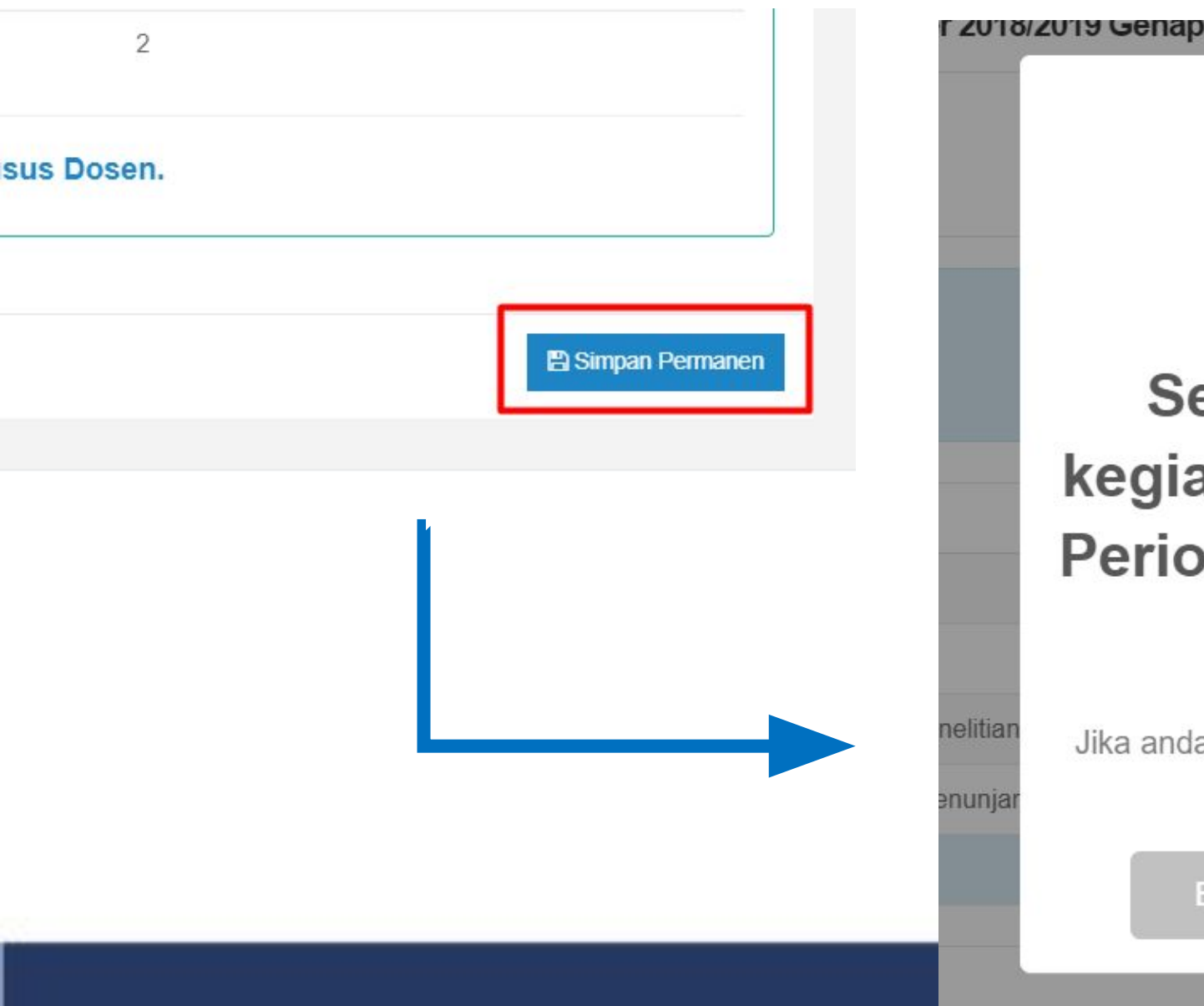

Selesai melakukan klaim kegiatan pada Laporan Kinerja Periode ini dan melanjutkan ke Penilaian?

Jika anda menyetujuinya, periode ini akan dikunci dan anda tidak bisa melakukan klaim kembali

Batal

Ya, Saya menyetujuinya!

## Status Pengisian Laporan dan Rencana

#### 🖶 Layanan BKD

Info: Pengisian rencana akan otomatis terisi, jika laporan kinerja pada semester tersebut sudah divalidasi BKD Rencana dan Laporan 2019/2020 Genap

• Periode Pengisian (01 Oktober 2020 00:00:00 sampai 31 Desember 2020 23:59:59

Periode Penilaian (19 Oktober 2020 00:00:00 sampai 31 Desember 2020 23:59:59

| Semester        | Rencana                           | Laporan              |
|-----------------|-----------------------------------|----------------------|
| 2019/2020 Genap | ✓ Lihat Rencana Beban Kerja Dosen | ✓ Siap untuk dinilai |

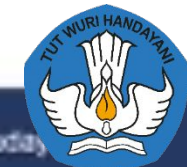

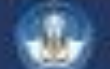

## KLAIM KINERJA DOSEN tugas belajar (LKD)

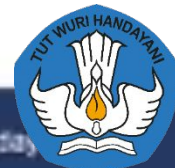

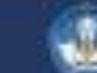
### Peringatan penandaan Bahwa Tugas Belajar belum diinputkan

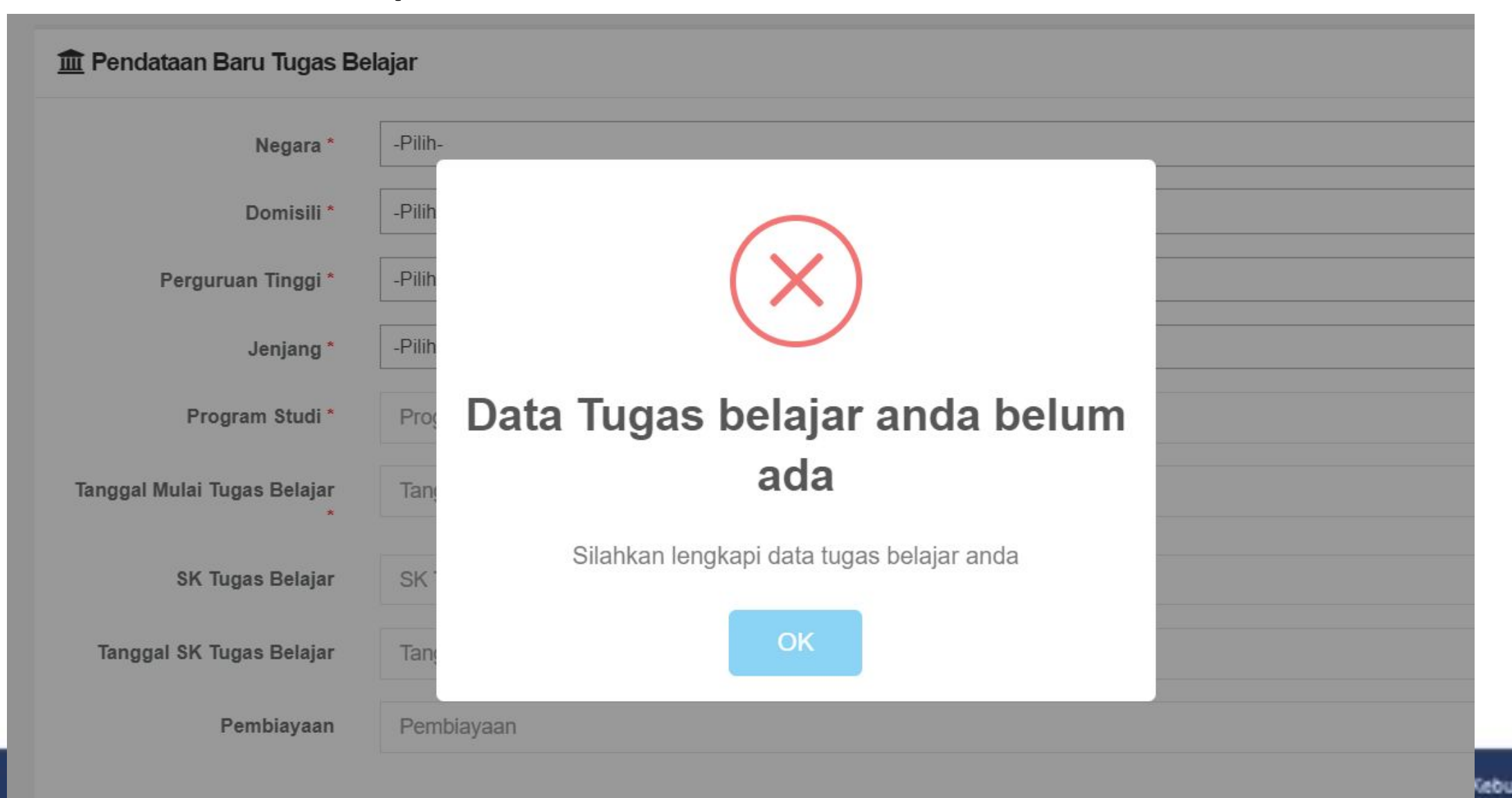

# Form Pendataan Tugas Belajar

| Negara *                         | -Pilih-                     | ₩. |
|----------------------------------|-----------------------------|----|
| Domisili *                       | -Pilih-                     | *  |
| lamat Domisili *                 | Alamat Domisili             |    |
|                                  |                             |    |
| erguruan Tinggi<br>*             | -Pilih-                     | *  |
| Email Aktif *                    |                             |    |
| No. HP Aktif *                   | No. HP Aktif                |    |
| Jenjang <mark>*</mark>           | -Pilih-                     | *  |
| Program Studi *                  | Program Studi               |    |
| Tanggal Mulai<br>Tugas Belajar * | Tanggal Mulai Tugas Belajar |    |
| 6K Tugas Belajar                 | SK Tugas Belajar            |    |
| nggal SK Tugas<br>Belajar        | Tanggal SK Tugas Belajar    |    |
| Pembiayaan                       | Pembiayaan                  |    |

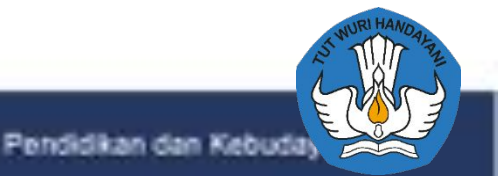

# Form Pendataan Tugas Belajar

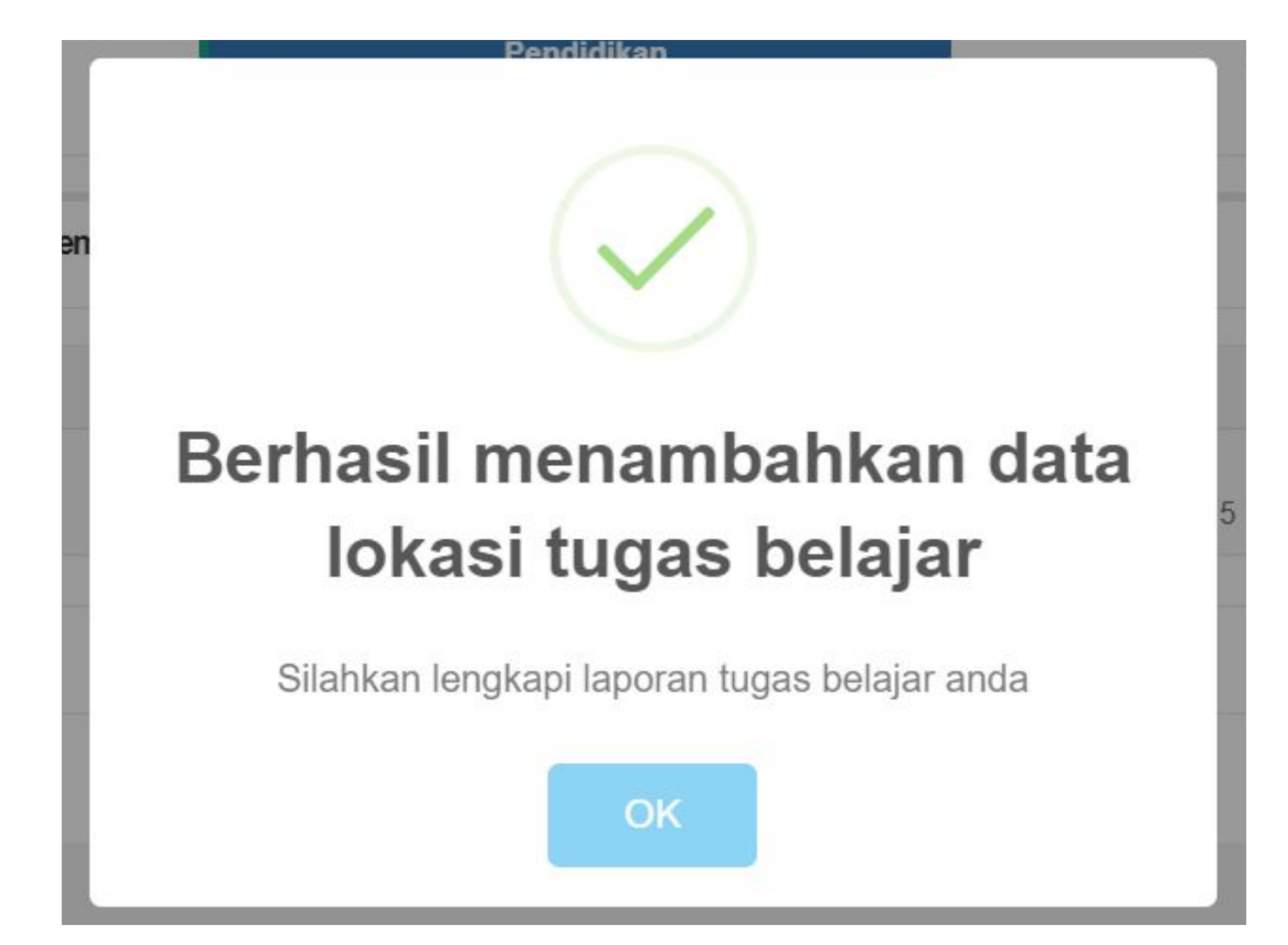

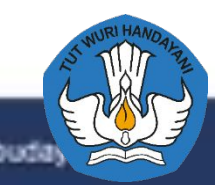

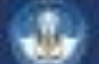

# Rubrik Pendidikan Tugas Belajar

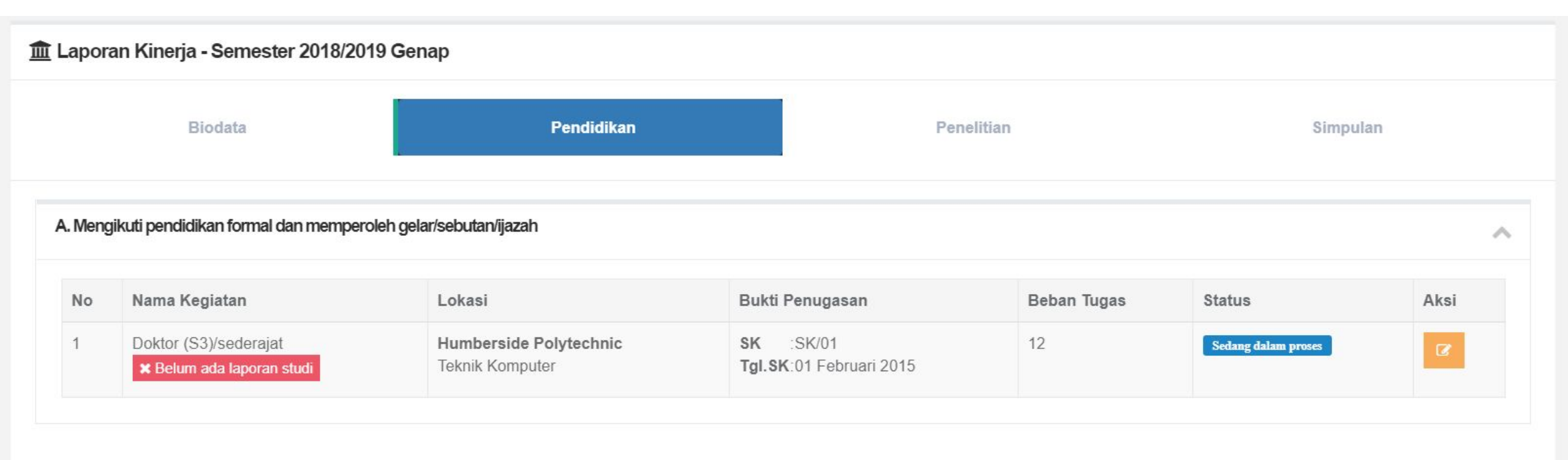

← Kembali

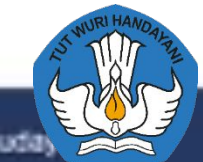

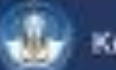

# Rincian Tugas Belajar

| 🏛 Laporan Studi |        | + Tambah Laporan Studi                                          |
|-----------------|--------|-----------------------------------------------------------------|
| Rubrik          | а<br>ж | Mengikuti pendidikan formal dan memperoleh gelar/sebutan/ijazah |
| Kegiatan        | 1      | A. Doktor (S3)/sederajat                                        |
| Lokasi Kegiatan | -      | Humberside Polytechnic                                          |
| Program Studi   | 1      | Teknik Komputer                                                 |
| SK Kegiatan     | а<br>а | SK/01                                                           |
| Tgl.SK Kegiatan | 3      | 01 Februari 2015                                                |
|                 |        |                                                                 |

🗲 Kembali

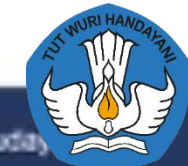

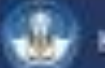

# Form Penambahan Laporan Studi

| 151<br>/ Li | Tambah Laporan Studi                                    |                                                                          | × |
|-------------|---------------------------------------------------------|--------------------------------------------------------------------------|---|
| pora        | Semester *                                              | -Pilih-                                                                  | • |
| rik         | Upload Dokumen                                          | Nam sokali prosos upload - <b>E MD</b> )                                 |   |
| iata        | Dokumen yang dilampirkan a                              | idalah dokumen wajib dan dokumen yang sesuai dengan data yang diusulkan. |   |
| asi         | File *                                                  | Choose File No file chosen                                               |   |
| Irai        | ( Jenis file yang<br>diijinkan : <u>pdf, jpg</u> ,      |                                                                          |   |
| (eg         | <u>jpeg, png, doc, docx,</u><br><u>xls, xlsx, txt</u> ) |                                                                          |   |
| K           | Nama Dokumen                                            | Nama Dokumen                                                             |   |
| mba         | Keterangan                                              | Keterangan                                                               |   |
|             |                                                         |                                                                          |   |
|             |                                                         |                                                                          |   |
|             | Jenis Dokumen                                           | -Pilih-                                                                  | • |
|             | Tautan Dokumen                                          | Tautan Dokumen                                                           |   |

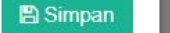

### Rubrik Pendidikan Tugas Belajar dengan menyertakan Bukti Laporan Studi

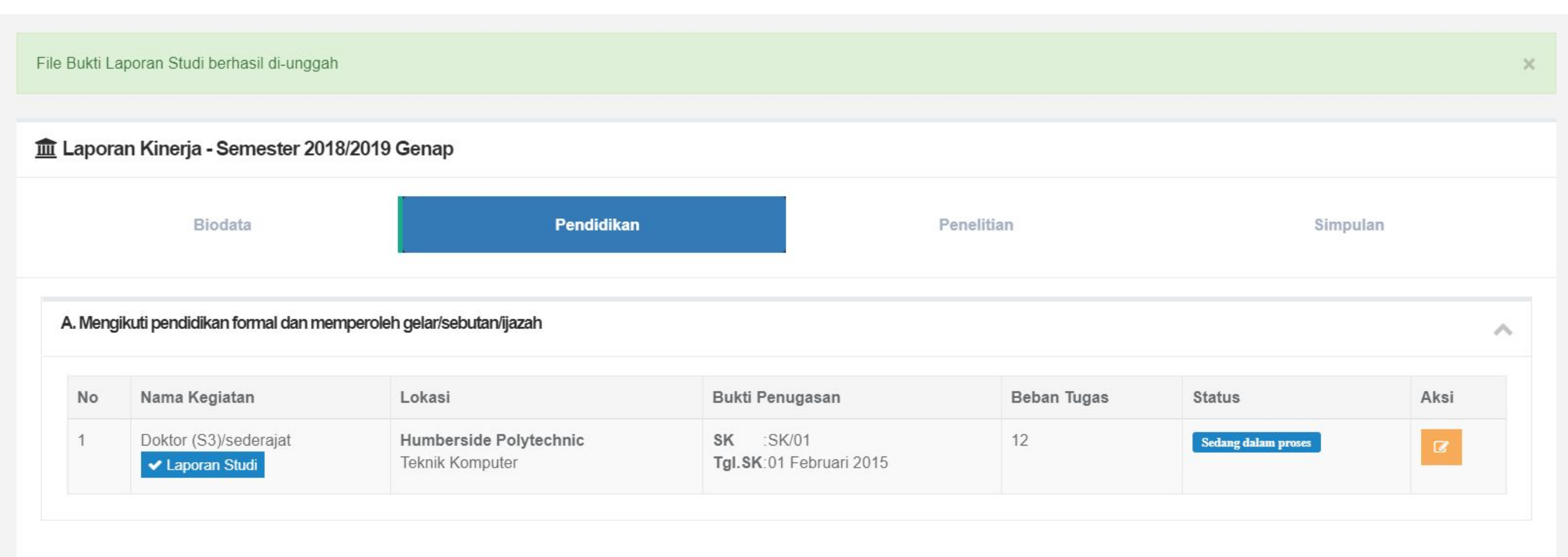

← Kembali

🖹 Simpan Permanen

### Detail Tugas Belajar dengan Daftar Laporan Studi

| 🏦 Laporan Studi |   | + Tambah Laporan Studi                                          |
|-----------------|---|-----------------------------------------------------------------|
| Rubrik          | 1 | Mengikuti pendidikan formal dan memperoleh gelar/sebutan/ijazah |
| Kegiatan        | 2 | A. Doktor (S3)/sederajat                                        |
| Lokasi Kegiatan | : | Humberside Polytechnic                                          |
| Program Studi   | 2 | Teknik Komputer                                                 |
| SK Kegiatan     | 1 | SK/01                                                           |
| Tgl.SK Kegiatan | Ę | 01 Februari 2015                                                |

#### Daftar Laporan Studi per Semester

| 1 | 2015/2016 Ganjil<br>Daftar Dokumen Pendukung:<br>1. laporan 2015/2016 Genap | Dipilih |
|---|-----------------------------------------------------------------------------|---------|
|   |                                                                             |         |

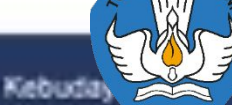

### Halaman Kegiatan SIMPULAN Tugas Belajar

| Kewaj | iban BKD                                                   |               |         |           |        |
|-------|------------------------------------------------------------|---------------|---------|-----------|--------|
| Ket   | erangan:<br>• TM: Tidak Memenuhi<br>• M: Memenuhi          |               |         |           |        |
| No    | Jenis Kinerja                                              | Syarat        | sks BKD | sks Lebih | Status |
| 1     | Pelaksanaan Pendidikan                                     | Tugas Belajar | 12      | 0         | М      |
| 2     | Pelaksanaan Penelitian                                     | Tugas Belajar | 0       | 0         | M      |
| 3     | Pelaksanaan Pengabdian                                     | Tugas Belajar | 0       | 0         | М      |
| 4     | Pelaksanaan Penunjang                                      | Tugas Belajar | 0       | 0         | М      |
|       | Kriteria Pelaksanaan Pendidikan dan Pelaksanaan Penelitian | Tugas Belajar | 12      | 0         | М      |
|       | Kriteria Pelaksanaan Pengabdian dan Pelaksanaan Penunjang  | Tugas Belajar | 0       | 0         | м      |
| Tota  | l Kinerja                                                  | Tugas Belajar | 12      | 0         | М      |
|       |                                                            |               |         |           |        |

Memenuhi ketentuan perundang-undang beban kerja dosen.

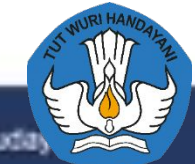

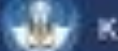

# Penjelasan Singkat penilaian LKD oleh asesor

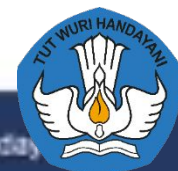

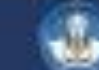

# LOGIN ASESOR INTERNAL

Asesor BKD dari PT yang sama

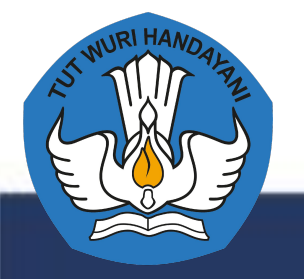

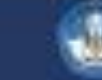

# LOGIN MENGGUNAKAN AKUN DOSEN

URL: http://sister.<domainPT>

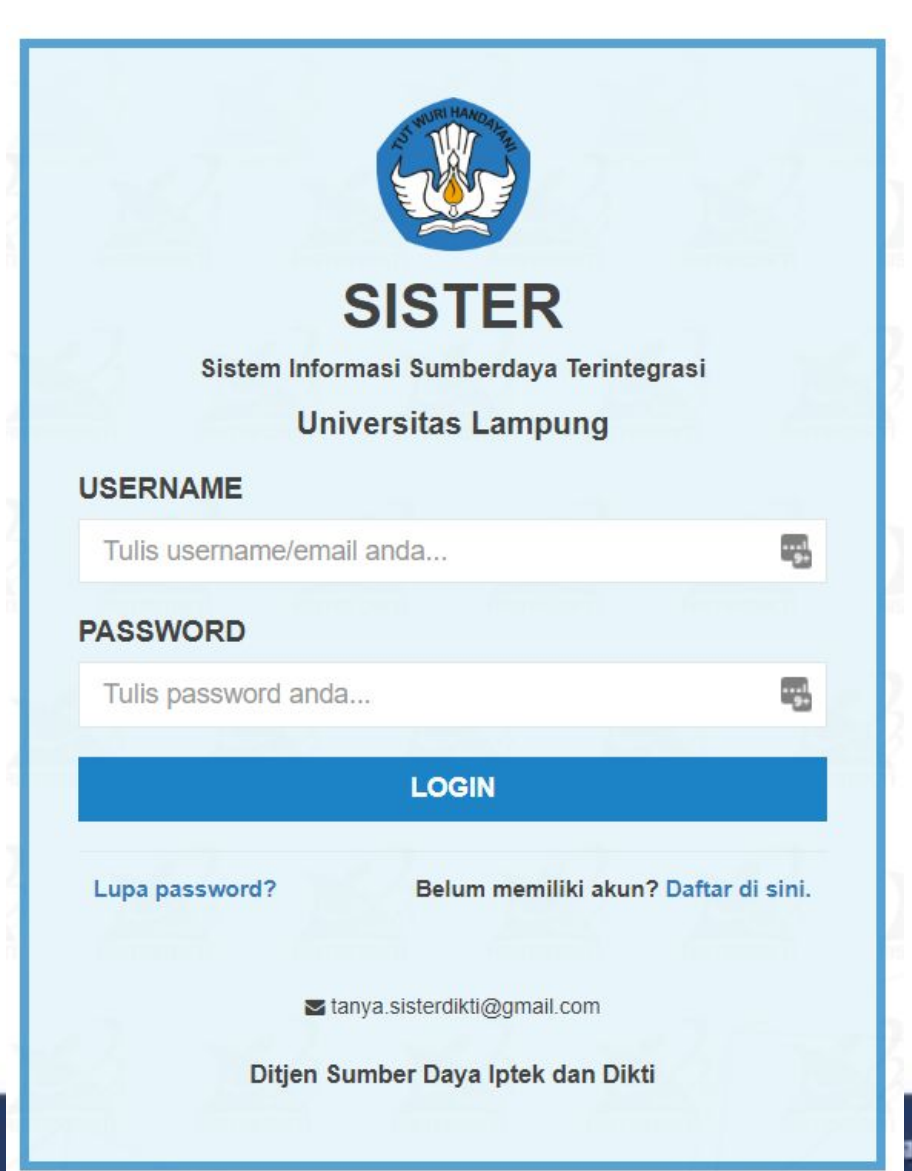

### KLIK MENU LAYANAN BKD > REKAP KEGIATAN

A Pelaks. penelitian % Pelaks. pengabdian Penunjang Reward • 🞓 Layanan PAK 💼 Layanan BKD × Rekap Kegiatan Asesor BKD

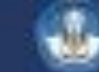

### HALAMAN AWAL PENILAIAN ASESOR BKD (PEMILIHAN PERIODE)

| Penilaian Asesor BKD |         |   |                     |                |  |  |  |  |
|----------------------|---------|---|---------------------|----------------|--|--|--|--|
| Info Asesor BKD      |         |   |                     |                |  |  |  |  |
| Nama                 |         | * |                     |                |  |  |  |  |
| NIRA                 |         | 2 | 9910440202042701570 |                |  |  |  |  |
| Kelompok Bidang      |         |   | -                   |                |  |  |  |  |
| Periode BKD          | -Pilih- |   |                     | •              |  |  |  |  |
|                      |         |   |                     | Lihat Proses 🍑 |  |  |  |  |
|                      |         |   |                     |                |  |  |  |  |

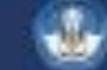

# CONTOH PEMILIHAN PERIODE

| Penilaian Asesor | BKD                  |          |                          |                |
|------------------|----------------------|----------|--------------------------|----------------|
| nfo Asesor BKD   |                      |          |                          |                |
| Nama             |                      | :        | CHARLES ROLVED THROTHING |                |
| NIRA             |                      | 2        | 9910 102000 1210 1010    |                |
| Kelompok Bidang  |                      | •        |                          |                |
|                  |                      |          |                          |                |
| Periode BKD      | BKD Rencana dan Lapo | oran 201 | 19/2020 Genap            | Ŧ              |
|                  |                      |          |                          | Lihat Proses 🕨 |
|                  |                      |          |                          |                |

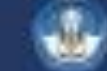

# LOGIN ASESOR EXTERNAL

Asesor BKD dari PT lain

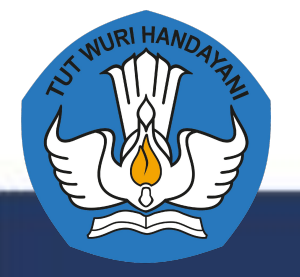

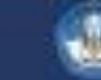

# LOGIN MENGGUNAKAN AKUN DOSEN

URL: http://sister.<domainPT>/asesor\_bkd\_eksternal

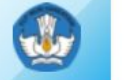

SISTER Sistem Informasi Sumberdaya Terintegrasi

#### Universitas Lampung

Asesor Bkd Eksternal

#### Penugasan Penilaian Persepsional Sertifikasi Dosen

| PT yang Dinilai *          | Pilih PT          | •          |
|----------------------------|-------------------|------------|
| Username *                 |                   | <u>الم</u> |
| NIRA BKD *                 |                   |            |
| Masukkan Token Penilaian * |                   |            |
|                            | ✓ Login Eksternal |            |

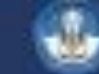

# MELAKUKAN PENILAIAN KINERJA DOSEN AKTIF/TIDAK TUGAS BELAJAR

Oleh DOSEN sebagai Asesor BKD

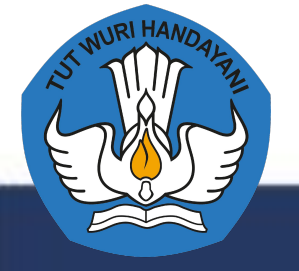

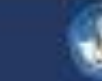

# DAFTAR PESERTA YANG AKAN DINILAI

#### Penilaian BKD Rencana dan Laporan 2019/2020 Genap

| Info Asesor BKD |   |                                                                                                    |
|-----------------|---|----------------------------------------------------------------------------------------------------|
| Nama            |   | CHARLES CONTRACTOR CONTRACTOR CONTRA TOR CONTRA TOR CON |
| NIRA            | * |                                                                                                    |
| Kelompok Bidang | - |                                                                                                    |

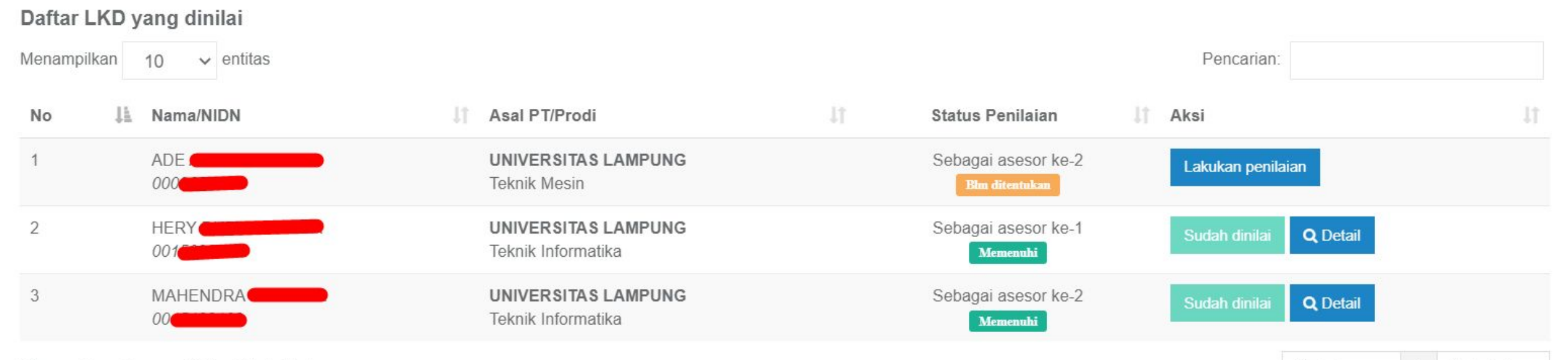

#### INFORMASI BIODATA ASESOR PENILAI DAN DOSEN YANG MELAPORKAN

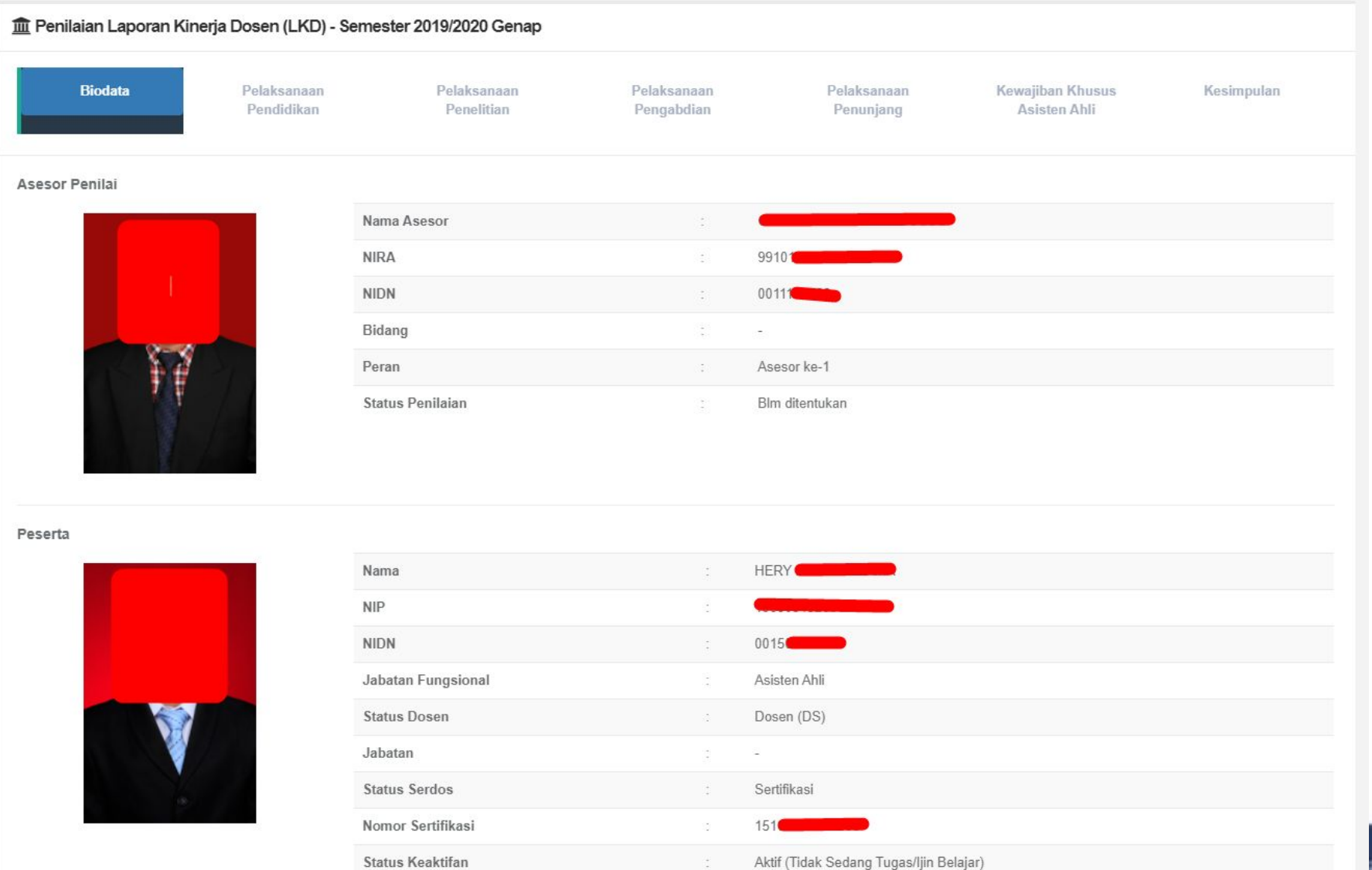

an dan Kebudayaan

### PENILAIAN KEGIATAN PENDIDIKAN (PELAKSANAAN PERKULIAHAN)

A. Melaksanakan perkuliahan (tutorial, tatap muka, dan/atau daring) dan membimbing, menguji serta menyelenggarakan pendidikan di laboratorium, praktik keguruan bengkel/ studio/ kebun (tatap muka dan/atau daring) pada institusi pendidikan sesuai penugasan

 $\wedge$ 

| No | Kegiatan                                     | sks<br>MK | Rencana<br>Pertemuan | Pertemuan<br>Real | Pertemuan<br>Keputusan<br>Asesor | Penilaian<br>Asesor (sks) | Skala (%) | Bukti Pendukung dan Komentar Asesor                       | Status  |
|----|----------------------------------------------|-----------|----------------------|-------------------|----------------------------------|---------------------------|-----------|-----------------------------------------------------------|---------|
| 1  | STRUKTUR DATA/Kelas B<br>(Team Teaching)     | 3<br>sks  | 8 Pertemuan          | 8 Pertemuan       | 8                                | 1.5                       | 100       | ✓ Bukti Ajar Komentar/rekomendasi (jika ada)              | Selesai |
| 2  | WEB FRAMEWORK/Kelas A<br>(Team Teaching)     | 2<br>sks  | 8 Pertemuan          | 8 Pertemuan       | 8                                | 1                         | 100       | ✓ Bukti Ajar<br>Komentar/rekomendasi (jika ada)           | Selesai |
| 3  | SISTEM BASIS DATA/Kelas A<br>(Team Teaching) | 3<br>sks  | 8 Pertemuan          | 8 Pertemuan       | 8                                | 1.5                       | 100       | ✗ Tidak ada bukti ajar<br>Komentar/rekomendasi (jika ada) | Selesai |
| 4  | USER EXPERIENCE/Kelas A<br>(Team Teaching)   | 2<br>sks  | 8 Pertemuan          | 8 Pertemuan       | 8                                | 1                         | 100       | ✗ Tidak ada bukti ajar<br>Komentar/rekomendasi (jika ada) | Selesai |
|    | Total sks                                    |           |                      |                   |                                  |                           | 5         | 🖺 Simpan Penilaian MK                                     |         |

# CATATAN PENILAIAN PERKULIAHAN

- Asesor hanya menentukan berapa pertemuan yang layak dan sesuai dengan bukti ajar yang telah diunggah oleh dosen yang melaporkan
- sks Kinerja dan skala (%) penilaian akan mengikuti berdasarkan jumlah pertemuan
- Asesor juga wajib untuk memberikan komentar ataupun rekomendasi dari kinerja/kegiatan yang telah dilakukan oleh dosen

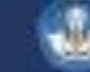

#### PENILAIAN KEGIATAN PENDIDIKAN LAINNYA

D. Membimbing dan ikut membimbing dalam menghasilkan disertasi, tesis, skripsi dan laporan akhir studi yang sesuai dengan bidang tugasnya

 $\sim$ 

| No | Nama Kegiatan              | Rencana/Realisasi<br>Banyaknya kegiatan | Rencana/Realisasi<br>Beban sks |
|----|----------------------------|-----------------------------------------|--------------------------------|
| 1  | Skripsi (pembimbing utama) | 4/4                                     | 2/2                            |

| No   | Nama Kegiatan                                             | Bukti Penugasan                                                                 | Status  | Beban<br>Tugas | Penilaian<br>Asesor | Komentar                     |
|------|-----------------------------------------------------------|---------------------------------------------------------------------------------|---------|----------------|---------------------|------------------------------|
| Skri | psi (pembimbing utama)                                    |                                                                                 |         |                |                     |                              |
| 1    | Membimbing Skripsi sebagai Pembimbing utama S1 Andi Adil  | SK SK Rektor No. 1704/UNx/HK/2019<br>Tgl.SK:-<br>✓ Bukti pendukung dianggap ada | Selesai | 0.5            | 0.5                 | Komentar/rekomendasi (jika   |
| 2    | Membimbing Skripsi sebagai Pembimbing utama S1 Baso Yusuf | SK SK Rektor No. 1704/UNx/HK/2019<br>Tgl.SK:-<br>✓ Bukti pendukung dianggap ada | Selesai | 0.5            | 0.5                 | Komentar/rekomendasi (jika a |
| 3    | Membimbing Skripsi sebagai Pembimbing utama S1 Besse Ati  | SK :SK Rektor No. 1704/UNx/HK/2019<br>Tgl.SK:-                                  | Selesai | 0.5            | 0.5                 | Komentar/rekomendasi (jika a |

# LANGKAH MELIHAT DOKUMEN BUKTI

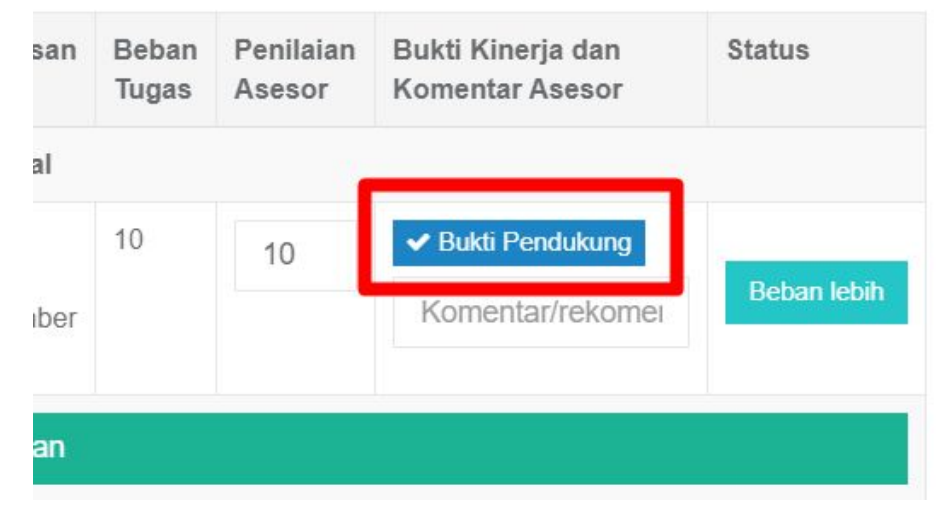

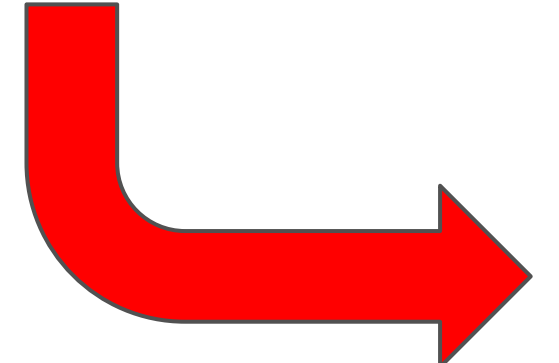

#### Dokumen Laporan Semester 2016/2017 Genap - MUHANNED KOMARUDIN (@2014000

| Rubrik         |                 | ÷  | Pendidikan    |                                     |                                                  |
|----------------|-----------------|----|---------------|-------------------------------------|--------------------------------------------------|
| Kegiatan       |                 | 1  | J. Pembantu   | direktur politeknik, ketua jurusan/ | bagian pada universitas/ institut/sekolah tinggi |
| Nama Kegiata   | n               | i. | Ketua         |                                     |                                                  |
| Lokasi Kegiata | an              | 1  | <i>a</i>      |                                     |                                                  |
| SK Kegiatan    |                 | i. | ÷             |                                     |                                                  |
| Tgl.SK Kegiata | an              | 1  | 01 Februari 2 | 2019                                |                                                  |
| Dokumen Buk    | ti              | ÷. | sk pengangk   | catan                               |                                                  |
| Jenis Dokume   | n               | 1  | SK Penugas    | an                                  |                                                  |
| Keterangan Do  | okumen          | ł. | -             |                                     |                                                  |
| URL            |                 | 2  | ā             |                                     |                                                  |
| Dokumen Lain   |                 |    |               |                                     |                                                  |
| No             | Nama file       |    |               | Dokumen                             | Waktu Unggah                                     |
| 1              | sk pengangkatan |    |               |                                     | diunggah pada tgl 11 November 2019 23:12:46      |
|                |                 |    |               |                                     |                                                  |
|                |                 |    |               |                                     |                                                  |

🗲 Kembali

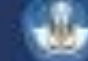

# PENILAIAN KEGIATAN PENELITIAN

#### m Penilaian Laporan Kinerja Dosen (LKD) - Semester 2019/2020 Genap

|      | Biodata Pelaksanaan Pendidikar                                                                                                    | n Pelaksanaan Penelitian Pelaksanaan                                             | Pengabd        | ian                 | Pelaksanaan Penunjang                  | Kesimpulan                        |
|------|----------------------------------------------------------------------------------------------------|----------------------------------------------------------------------------------|----------------|---------------------|----------------------------------------|-----------------------------------|
| Men  | ghasilkan karya ilmiah sesuai dengan bidangnya                                                                                                  |                                                                                  |                |                     |                                        |                                   |
| No   | Nama Kegiatan                                                                                                    | Rincian Kegiatan                                                                 | Beban<br>Tugas | Penilaian<br>Asesor | Bukti Kinerja dan Komentar<br>Asesor   | Status                            |
| lasi | il penelitian/pemikiran yang dipublikasikan dalan                                                                                               | n bentuk jurnal internasional terindeks pada basis data i                        | nternasio      | nal                 |                                        |                                   |
|      | Enhanced cloud based mobile core network with<br>network function virtualization. Pengusul sebagai<br>Penulis ke 2 (jumlah penulis 2 orang)     | NamaIOP Conference Series: Materials ScienceJurnaland EngineeringTanggal-Terbit- | 7.5            | 7.5                 | ✓ Bukti Pendukung Komentar/rekomendasi | Ubah Jenis Kegiata<br>Selesai     |
| asi  | il penelitian/pemikiran yang dipublikasikan dalan                                                                                               | n bentuk jurnal nasional terakreditasi Kemenristekdikti                          |                |                     |                                        |                                   |
|      | Perancangan sistem portal program studi<br>dengan menggunakan framework laravel dan<br>database postgresql. Pengusul sebagai penulis<br>tunggal | Nama Jurnal :-<br>Tanggal Terbit:-                                               | 6.25           | 6.25                | ✓ Bukti Pendukung Komentar/rekomendasi | Ubah Jenis Kegiata<br>Beban lebih |
|      |                                                                                                    | 🖺 Simpan Penilaian                                                               |                |                     |                                        |                                   |

#### **UBAH KEGIATAN KHUSUS KEGIATAN**

| Bukti Kinerja dan Komentar<br>Asesor                                                   |                                                                                                    |                  |
|----------------------------------------------------------------------------------------|----------------------------------------------------------------------------------------------------|------------------|
| ✓ Bukti Pendukung       Ubah Jenis Kegiatan         Komentar/rekomendasi       Selesai |                                                                                                    |                  |
| Bukti Pendukung     Ubah Jenis Kegiatan       Komentar/rekomendasi     Beban lebih     | 1 Ubah Jenis Kegiatan Penelitian                                                                                                    |                  |
|                                                                                        | Judul KegiatanSifat fisis dan potensi aplikasi bahan oksida NdFeO sebagai penulis anggota (jumlah penulis 3 orang)Jenis RubrikA. Menghasilkan karya ilmiah sesuai dengan bidang ilmunya |                  |
|                                                                                        | Jenis Kegiatan *       Hasil penelitian/pemikiran yang dipublikasikan dalam bentuk jurnal nasional terakreditasi         Beban SKS       6,25         Matakuliah       Katakuliah       | •                |
|                                                                                        | ← Kembali                                                                                                    | 🖺 Simpan Rencana |

# PENILAIAN KEGIATAN PENGABDIAN

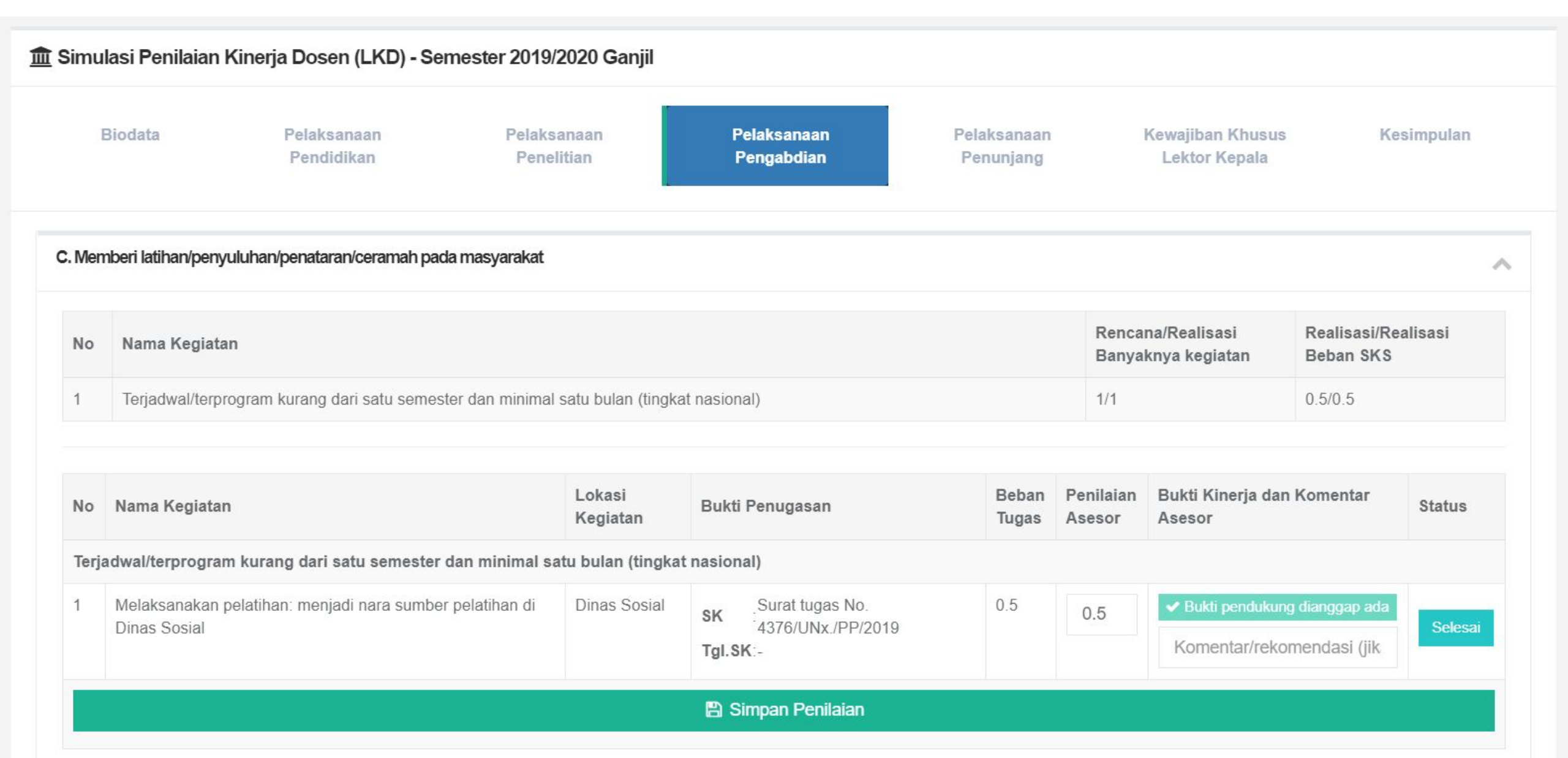

# PENILAIAN KEGIATAN PENUNJANG

| imula | asi Penilaian Kinerja Dose       | n (LKD) - Semester 2019/2    | 2020 Ganjil                                |                |                            |                                                       |                               |                               |            |
|-------|----------------------------------|------------------------------|--------------------------------------------|----------------|----------------------------|-------------------------------------------------------|-------------------------------|-------------------------------|------------|
| В     | iodata Pelaksa<br>Pendid         | naan Pelaksa<br>ikan Peneli  | anaan Pelaksanaa<br>itian Pengabdia        | in<br>n        | Pelaks<br>Penu             | anaan<br>njang                                        | Kewajiban<br>Lektor P         | i Khusus<br>Kepala            | Kesimpulan |
| Kean  | ggotaan dalam tim penilai jabata | n akademik dosen             |                                            |                |                            |                                                       |                               |                               |            |
| No    | Nama Kegiatan                    |                              |                                            |                | Rencana/Rea<br>Banyaknya k | lisasi<br>egiatan                                     | 1                             | Realisasi/Realis<br>Beban SKS | asi        |
| 1     | Keanggotaan dalam tim pe         | nilai jabatan akademik dosen |                                            |                | 1/1                        |                                                       | 1                             | 0.5/0.5                       |            |
| No    | Nama Kegiatan                    | Lokasi Kegiatan              | Bukti Penugasan                            | Beban<br>Tugas | Penilaian<br>Asesor        | Bukti Kinerja d                                       | lan Komenta                   | r Asesor                      | Status     |
| Kean  | ggotaan dalam tim penilai jaba   | tan akademik dosen           |                                            |                |                            |                                                       |                               |                               |            |
| 1     | Sebagai Tim Asesor BKD           | Universitas Lampung          | SK :89/UN26/2017<br>Tgl.SK:23 Januari 2017 | 0.5            | 0.5                        | <ul> <li>Bukti penduk</li> <li>Komentar/re</li> </ul> | kung dianggap<br>ekomendasi ( | ada<br>jika ada)              | Selesai    |
|       |                                  |                              |                                            |                |                            |                                                       |                               |                               |            |

# TAMPILAN KEWAJIBAN KHUSUS

#### m Simulasi Penilaian Kinerja Dosen (LKD) - Semester 2019/2020 Ganjil Kewajiban Khusus Kesimpulan Biodata Pelaksanaan Pelaksanaan Pelaksanaan Pelaksanaan Lektor Kepala Pendidikan Pengabdian Penunjang Penelitian C. Membuat karya Ilmiah yang diterbitkan dalam jurnal nasional terakreditasi $\wedge$ Penilaian No Nama Kegiatan Bukti Kinerja dan Komentar Asesor Masa Berlaku Asesor Hasil penelitian/pemikiran yang dipublikasikan dalam bentuk jurnal nasional terakreditasi Sifat fisis dan potensi aplikasi bahan oksida NdFeO sebagai penulis 2019/2020 Ganjil Bukti pendukung dianggap ada 1 Belum dipilih V anggota (jumlah penulis 3 orang) sampai Komentar/rekomendasi 2022/2023 Ganjil 🖺 Simpan Penilaian

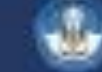

## HALAMAN KESIMPULAN PENILAIAN

|        | Biodata                                          | Pelaksanaan<br>Pendidikan | Pelaksanaan<br>Penelitian | Pelaksanaan<br>Pengabdian | Pelaksanaan<br>Penunjang | Kewajiban Khusus<br>Lektor Kepala | Ke        | esimpulan |
|--------|--------------------------------------------------|---------------------------|---------------------------|---------------------------|--------------------------|-----------------------------------|-----------|-----------|
| Kewaji | ban BKD                                          |                           |                           |                           |                          |                                   |           |           |
| Ket    | erangan:<br>• TM: Tidak Memenuł<br>• M: Memenuhi | ì                         |                           |                           |                          |                                   |           |           |
| No     | Jenis Kinerja                                    |                           |                           | Syarat                    |                          | sks BKD                           | sks lebih | Status    |
| 1      | Pelaksanaan Pendid                               | likan                     |                           | Tidak boleh kos           | song                     | 7                                 | 0         | М         |
| 2      | Pelaksanaan Penelit                              | tian                      |                           | Tidak boleh kos           | song                     | 7.5                               | 6.25      | М         |
| 3      | Pelaksanaan Penga                                | bdian                     |                           | Tidak boleh kos           | song                     | 0.5                               | 0         | м         |
| 4      | Pelaksanaan Penun                                | jang                      |                           | Tidak boleh kos           | song                     | 0.5                               | 0         | М         |
|        | Kriteria Pelaksanaa                              | an Pendidikan dan Pelal   | ksanaan Penelitian        | Minimal 9 sks             |                          | 14.5                              | 6.25      | М         |
|        | Kriteria Pelaksanaa                              | an Pengabdian dan Pela    | ksanaan Penunjang         | Tidak boleh ko            | osong                    | 1                                 | 0         | М         |
| Total  | Kinerja                                          |                           |                           | Minimal 12 sk             | s dan Maksimal 16 sks    | 15.5                              | 6.25      | м         |

### HALAMAN KESIMPULAN KEWAJIBAN KHUSUS

| Kewajiban Khusus - Lektor Kepala                                                  |                     |               |
|-----------------------------------------------------------------------------------|---------------------|---------------|
| Nama Kegiatan                                                                     | Syarat Minimum      | Total Kinerja |
| Menulis buku ajar/buku teks                                                       | 1                   | 0             |
| Membuat karya Ilmiah yang diterbitkan dalam jurnal nasional terakreditasi         | 3                   | 0             |
| Membuat jurnal internasional, paten, atau karya seni monumental/desain monumental | 1                   | 0             |
| Belum memenuhi ketentuan perundang-undang beban kerja dosen mengenai Kewa         | jiban Khusus Dosen. |               |

← Kembali

🖺 Sahkan penilaian kinerja

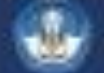

# KONFIRMASI PENGESAHAN PENILAIAN

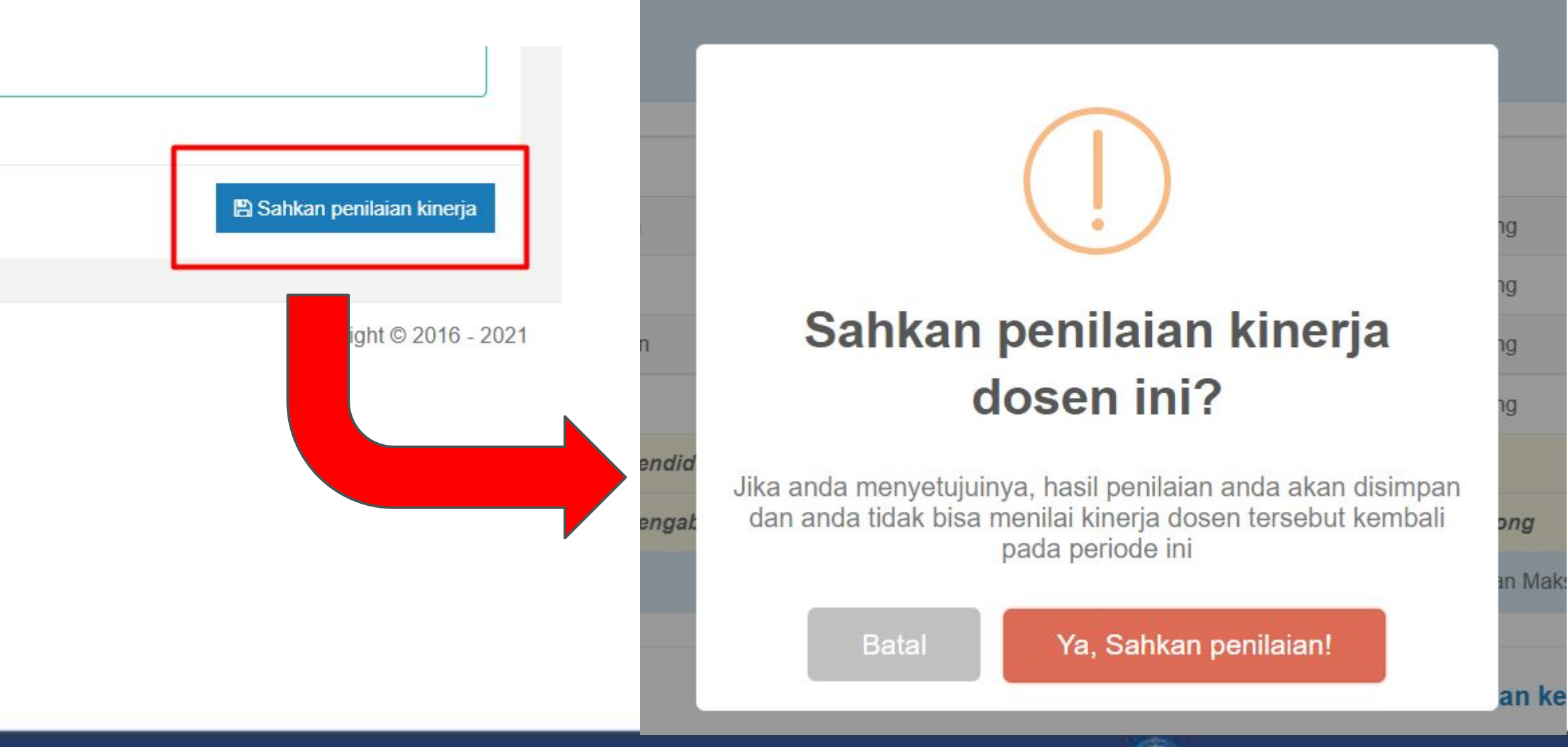

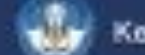

#### NOTIFIKASI SELESAI MELAKUKAN PENILAIAN

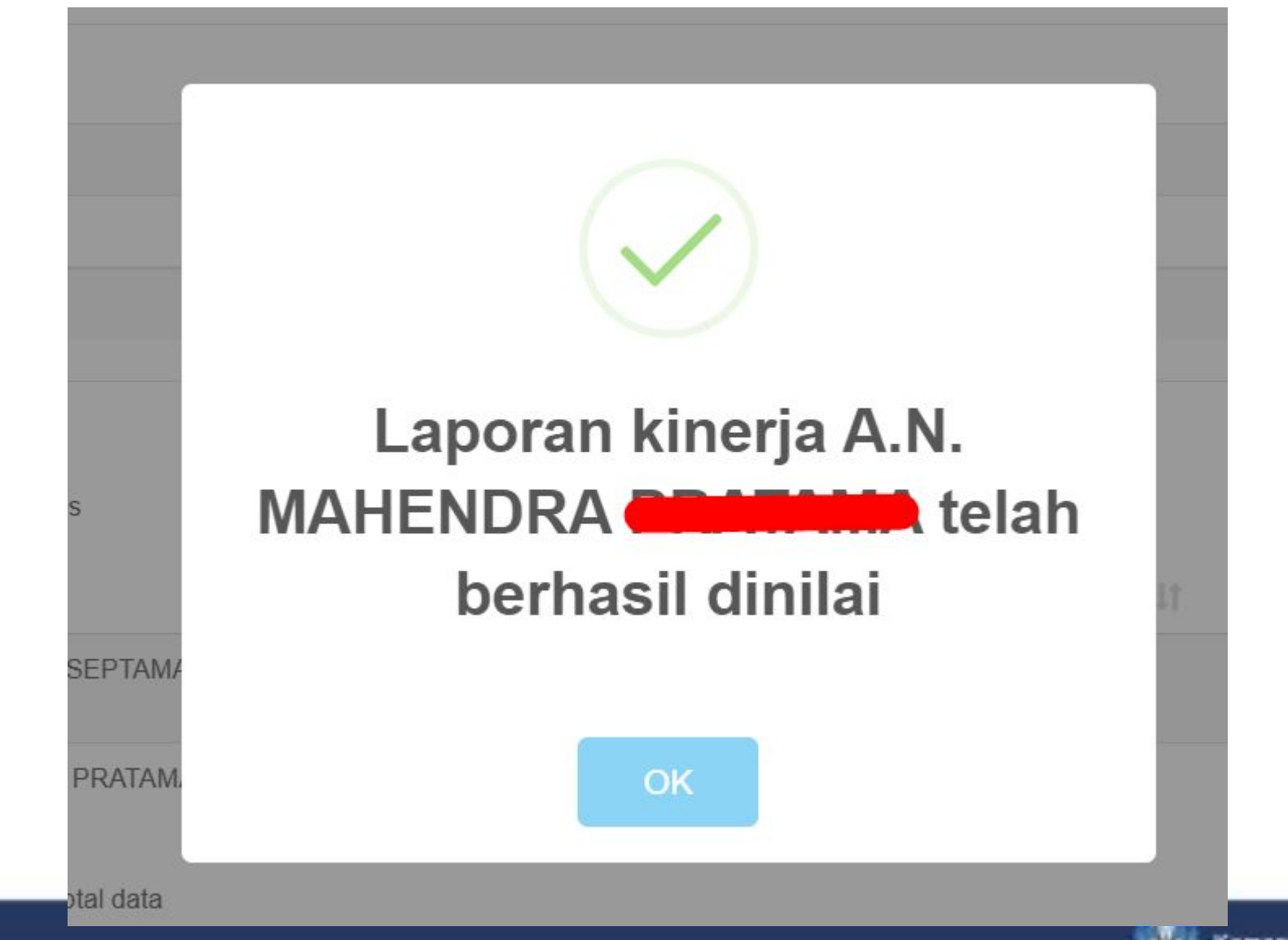

# MELAKUKAN PENILAIAN KINERJA DOSEN SEDANG TUGAS BELAJAR

Oleh DOSEN sebagai Asesor BKD

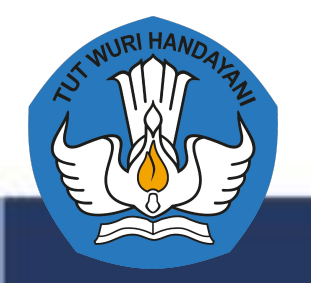

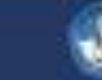

#### INFORMASI BIODATA ASESOR PENILAI DAN DOSEN YANG MELAPORKAN

m Penilaian Laporan Kinerja Dosen (LKD) - Semester 2019/2020 Genap

| Biodata        | Pendidikan         |   | Pelaksanaan Pe | nelitian             | Kesimpulan |
|----------------|--------------------|---|----------------|----------------------|------------|
| Asesor Penilai |                    |   |                |                      |            |
|                | Nama Asesor        | 2 | CHARLES        |                      |            |
|                | NIRA               | 5 | 99             |                      |            |
|                | NIDN               | : | 00             |                      |            |
|                | Bidang             | Ē | -              |                      |            |
|                | Peran              |   | Asesor ke-2    |                      |            |
|                | Status Penilaian   | 5 | Blm ditentukan |                      |            |
| Peserta        |                    |   |                |                      |            |
|                | Nama               |   | ž              | ADE                  |            |
|                | NIP                |   | 8              |                      |            |
|                | NIDN               |   |                |                      |            |
|                | Jabatan Fungsional |   | 2              | Asisten Ahli         |            |
|                | Status Dosen       |   | 2              | Dosen (DS)           |            |
|                | Jabatan            |   |                | 8                    |            |
|                | Status Serdos      |   | ž –            | Belum Sertifikasi    |            |
|                | Nomor Sertifikasi  |   |                | а.                   |            |
|                | Status Keaktifan   |   | 5              | Sedang Tugas Belajar |            |

ididikan dan Kebudayaan

# PENILAIAN KEGIATAN PENDIDIKAN

| Penila  | ian Laporan Kinerja Do      | osen (LKD) - Semester 2019/2020 | Genap                                                |                |                     |                                 |
|---------|-----------------------------|---------------------------------|------------------------------------------------------|----------------|---------------------|---------------------------------|
|         | Biodata                     | Pendid                          | Pendidikan Pelaksanaan Penelitian                    |                | Kesimpulan          |                                 |
| A. Meng | ikuti pendidikan formal dan | memperoleh gelar/sebutan/ijazah |                                                      |                |                     |                                 |
| No      | Nama Kegiatan               | Lokasi                          | Bukti Penugasan                                      | Beban<br>Tugas | Penilaian<br>Asesor | Komentar                        |
| 1       | Doktor<br>✓ Laporan Studi   | Institut Pertanian Bogor        | <b>SK</b> :01/2019<br><b>Tgl.SK</b> :01 Januari 2019 | 12             | 12                  | Komentar/rekomendasi (jika ada) |
|         |                             |                                 | 🖺 Simpan Penilai                                     | an             |                     |                                 |
|         |                             |                                 |                                                      |                |                     |                                 |
|         |                             |                                 |                                                      |                |                     |                                 |
| Kembali |                             |                                 |                                                      |                |                     |                                 |

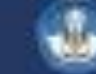
# LANGKAH MELIHAT DOKUMEN BUKTI

### A. Mengikuti pendidikan formal dan memperoleh (

| 1 | Dekter<br>✓ Laporan Studi | Instit |
|---|---------------------------|--------|
|   |                           | LOKa   |

# Rubrik:Mengikuti pendidikan formal dan memperoleh gelar/sebutan/ijazahKegiatan:A. DoktorLokasi Kegiatan:Institut Pertanian BogorProgram Studi:Teknik MesinSK Kegiatan:01/2019Tgl. SK Kegiatan:01 Januari 2019

### Daftar Laporan Studi 2019/2020 Ganjil:

1. KRS 2019/2020 Ganjil 2. Transkrip

← Kembali

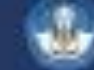

# PENILAIAN KEGIATAN PENELITIAN

### m Penilaian Laporan Kinerja Dosen (LKD) - Semester 2019/2020 Genap

|         | Biodata                                              | Pendidikan                            |                |                     | Pelaksanaan Penelitian                               | Kesimpulan                                |  |  |
|---------|------------------------------------------------------|---------------------------------------|----------------|---------------------|------------------------------------------------------|-------------------------------------------|--|--|
| l. Memi | buat rancangan dan karya teknologi yang tidak dipate | enkan rancangan dan karya             | ı seni monume  | ental yang tida     | ak terdaftar di HaKI, tetapi telah dipresentasikan p | bada forum yang teragenda                 |  |  |
| No      | Nama Kegiatan                                        | Rincian Kegiatan                      | Beban<br>Tugas | Penilaian<br>Asesor | Bukti Kinerja dan Komentar Asesor                    | Status                                    |  |  |
| Melal   | ksanakan penelitian/karya seni sebagai kompose       | r/ penulis naskah/ sutrada            | ara/ perancan  | g/ pencipta/        | penggubah/ kameramen/ animator/ kurator/             | editor audio-visual tingkat internasional |  |  |
| 1       | karya patung. Pengusul sebagai penulis tunggal       | Jumlah Halaman:-<br>Tanggal Terbit :- | 7              | 7                   | ✗ Tidak ada bukti pendukung<br>Komentar/rekomendasi  | Ubah Jenis Kegiatan<br>Beban lebih        |  |  |
|         |                                                      |                                       | 🖺 Simp         | an Penilaia         |                                                      |                                           |  |  |

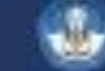

### HALAMAN KESIMPULAN PENILAIAN

### m Penilaian Laporan Kinerja Dosen (LKD) - Semester 2019/2020 Genap

|        | Biodata                                                                                                    | Pendidikan                   | Pelaksanaan Penelitian                          |              | Kesimpulan  |                           |
|--------|----------------------------------------------------------------------------------------------------|------------------------------|-------------------------------------------------|--------------|-------------|---------------------------|
| ewajit | ban BKD                                                                                                    |                              |                                                 |              |             |                           |
| Kete   | erangan:<br>• TM: Tidak Memenuhi<br>• M: Memenuhi                                                                         |                              |                                                 |              |             |                           |
| No     | Jenis Kinerja                                                                                                    |                              | Syarat                                          | sks BKD      | sks Lebih   | Status                    |
| 1      | Pelaksanaan Pendidikan                                                                                                    |                              | Tugas Belajar                                   | 12           | 0           | М                         |
| 2      | Pelaksanaan Penelitian                                                                                                    |                              | Tugas Belajar                                   | 0            | 7           | М                         |
| 3      | Pelaksanaan Pengabdian                                                                                                    |                              | Tugas Belajar                                   | 0            | 0           | М                         |
|        |                                                                                                    |                              |                                                 |              |             |                           |
| 4      | Pelaksanaan Penunjang                                                                                                    |                              | Tugas Belajar                                   | 0            | 0           | м                         |
| 1      | Pelaksanaan Penunjang<br>Kriteria Pelaksanaan Pendidikan dan Pelaksanaa                                                   | n Penelitian                 | Tugas Belajar<br>Tugas Belajar                  | 0<br>12      | 0<br>7      | M<br>M                    |
| 1      | Pelaksanaan Penunjang<br>Kriteria Pelaksanaan Pendidikan dan Pelaksanaa<br>Kriteria Pelaksanaan Pengabdian dan Pelaksanaa | n Penelitian<br>1n Penunjang | Tugas Belajar<br>Tugas Belajar<br>Tugas Belajar | 0<br>12<br>0 | 0<br>7<br>0 | м<br><i>м</i><br><i>м</i> |

## KONFIRMASI PENGESAHAN PENILAIAN

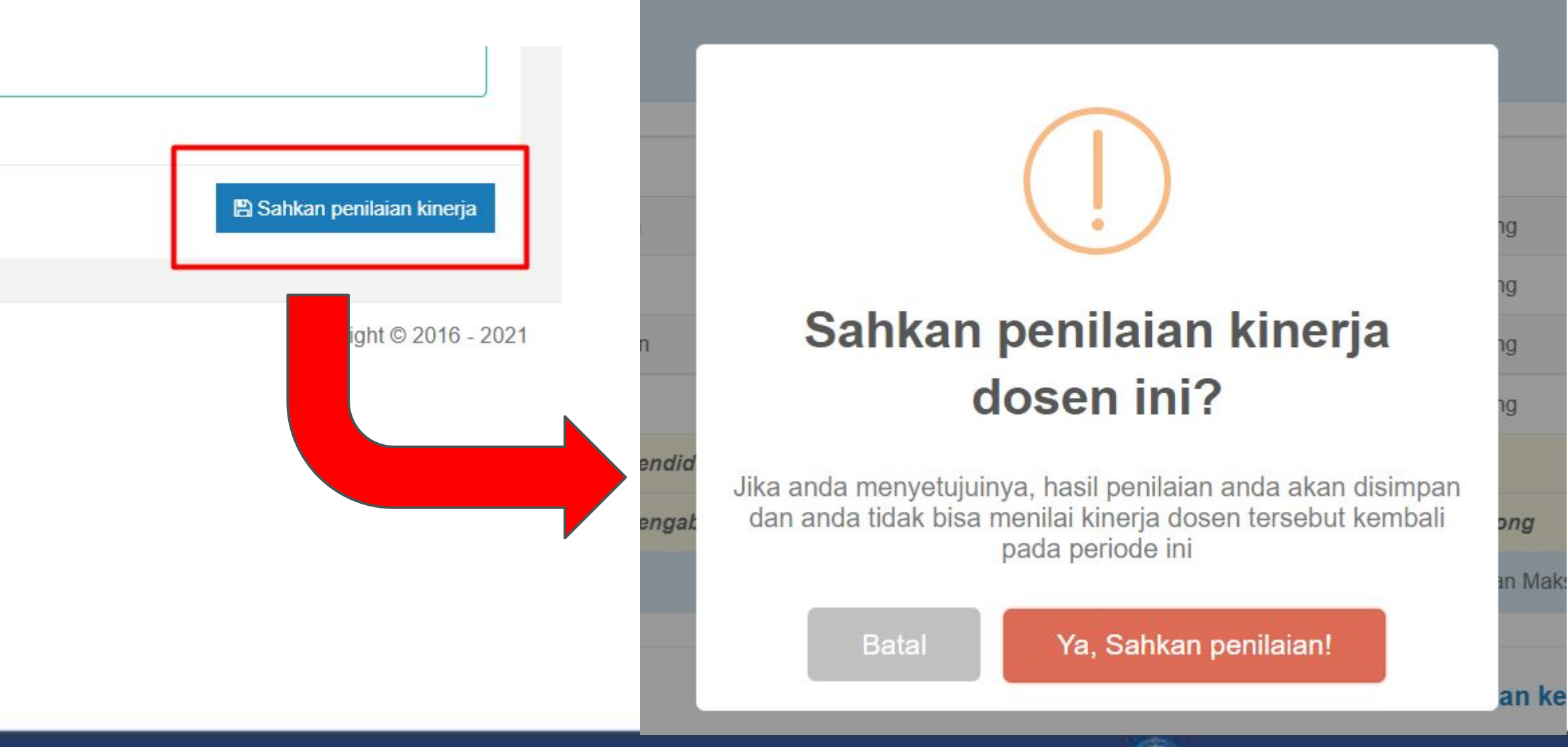

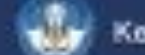

# PENGELOLAAN BKD oleh Unit BKD Internal PT

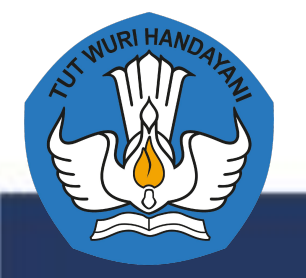

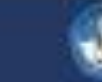

# Periode BKD

| 🚔 Layanan BKD 🛛 🗸                      | main Periode Kegiatan BKD + Tambah F                                                                                                    |                                                                                                    |       |   |  |  |  |  |  |
|----------------------------------------|----------------------------------------------------------------------------------------------------|----------------------------------------------------------------------------------------------------|-------|---|--|--|--|--|--|
| Periode BKD<br>Pejabat Pengesah<br>Pen | <ul> <li>Info: Layanan ini sudah mulai bisa digunakan pada Semester</li> <li>Salinan PO BKD 2021 (unduh)</li> <li>Pengantar terbit PO BKD 2021 (unduh)</li> </ul> | Info: Layanan ini sudah mulai bisa digunakan pada Semester Genap Tahun Ajaran 2020/2021 <ul> <li>Salinan PO BKD 2021 (unduh)</li> <li>Pengantar terbit PO BKD 2021 (unduh)</li> </ul> |       |   |  |  |  |  |  |
| Peserta BKD<br>Daftar Asesor           | Nama Periode Kegiatan       Tanggal Awal dan Akhir Periode       Status       Aksi                                                                                |                                                                                                    |       |   |  |  |  |  |  |
|                                        | BKD Rencana dan Laporan 2021/2022 Ganjil                                                                                                    | 01 November 2021 s.d. 31 Januari 2022                                                                                                    | Aktif | 0 |  |  |  |  |  |

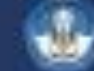

# Pejabat Pengesah BKD

| 📼 Layanan BKD | - | Layanan BKD |  |
|---------------|---|-------------|--|
|---------------|---|-------------|--|

Periode BKD

Pejabat Pengesah Pen...

Peserta BKD

**Daftar Asesor** 

m Pejabat Pengesah Penilaian BKD Universitas Lampung / Periode BKD Rencana dan Laporan 2021/2022 Ganjil - Semester 2021/2022 Ganjil

| Nama Lembaga                          | Jabatan Pengesah | Nama Pengesah             | NIP Pengesah | Aksi |
|---------------------------------------|------------------|---------------------------|--------------|------|
| Perguruan Tinggi                      | Rektor           | Prof. Dr. Karomani, M.Si. | 123          | Ø    |
| Fakultas Ekonomi Dan Bisnis           | -                | <i>5</i>                  | -            | C    |
| Fakultas Hukum                        | -                | -                         | -            | Ø    |
| Fakultas Ilmu Sosial Dan Ilmu Politik | -                | -                         | -            | Ø    |
| Fakultas Kedokteran                   | -                | -                         |              | ß    |

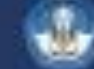

### Peserta BKD

### 💼 Layanan BKD

Periode BKD

Pejabat Pengesah Pen...

Peserta BKD

**Daftar Asesor** 

| 🟛 BKD Rencana dan Laporan 2      | BKD Rencana dan Laporan 2021/2022 Ganjil - 001026 Universitas Lampung |                 |               |  |  |  |  |  |  |
|----------------------------------|-----------------------------------------------------------------------|-----------------|---------------|--|--|--|--|--|--|
| Rincian Pelaporan LKD            |                                                                       |                 |               |  |  |  |  |  |  |
| Dosen yang belum dibuat perioden | ya                                                                    | :               | 0 Dosen       |  |  |  |  |  |  |
| Dosen yang sudah dibuat perioden | ya                                                                    | :               | 1339 Dosen    |  |  |  |  |  |  |
| Dosen keseluruhan dosen yang har | us melaporkan LKD                                                     | :               | 1339 Dosen    |  |  |  |  |  |  |
|                                  |                                                                       |                 |               |  |  |  |  |  |  |
| Menampilkan 10 v entitas         | Menampilkan 10 v entitas Pencarian:                                   |                 |               |  |  |  |  |  |  |
| Menampilkan 10 v entitas         |                                                                       | Pencari         | ian:          |  |  |  |  |  |  |
| Kode Prodi<br>↓≟                 | Nama Prodi<br>↓↑                                                      | Jumlah<br>Dosen | Aksi<br>It It |  |  |  |  |  |  |
| 11201                            | S1 - Kedokteran                                                       | 105             | E 😵 🖬         |  |  |  |  |  |  |
| 11743                            | Sp-1 - Pulmonologi dan Ilmu Kedokteran Respirasi                      | 2               | E 22          |  |  |  |  |  |  |
| 11901                            | Profesi - Profesi Dokter                                              | 9               | ≡ ≅ ■         |  |  |  |  |  |  |
| 13101                            | S2 - Kesehatan Masyarakat                                             | 6               |               |  |  |  |  |  |  |

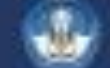

## Asesor BKD

| 🖥 Layanan BKD 🛛 🗸            | <u>m</u> Dafta | r Asesor BKD                     |                           |                                             |                                |                   |                                        |                     | +                   | ' Tambah Asesor dari PT La |
|------------------------------|----------------|----------------------------------|---------------------------|---------------------------------------------|--------------------------------|-------------------|----------------------------------------|---------------------|---------------------|----------------------------|
| Periode BKD                  | Menampi        | Ikan 10 🗸 entitas                | i.                        |                                             |                                |                   |                                        | Р                   | encarian:           |                            |
| Pejabat Pengesah<br>Pen      | h No Asal PT   |                                  | Status Nama/Nira<br>PT ↓↑ |                                             | NIDN Status<br>↓↑ Keaktifan ↓↑ | Bidang Ilmu<br>↓↑ | SK<br>↓↑                               | Status<br>Asesor ↓î | Status<br>Penugasan |                            |
| Peserta BKD<br>Daftar Asesor | 1              | Universitas Lampung              | Aktif                     | ABDUL MUTHALIB TAHAR<br>9909110260449204540 | 0022105704                     | Aktif             | llmu Hukum (S1)<br>Hukum Internasional |                     | Aktif               | Bisa ditugasi menilai      |
|                              | 2              | Universitas Lampung              | Aktif                     | ABDUL SYANI<br>9910110261046006955          | 0004075705                     | Aktif             | Sosiologi (S1)<br>Sosiologi            |                     | Aktif               | Bisa ditugasi menilai      |
|                              | 3              | Universitas Lambung<br>Mangkurat | Aktif                     | ABDURRAHMAN<br>9909110101147106037          | 0027126304                     | Aktif             | Ilmu Pemerintahan (S1)                 |                     | Aktif               | Bisa ditugasi menilai      |

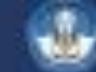

### **TERIMA KASIH**

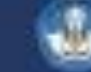